# DIGITAL HiNote VP 700 Series

# Service Quick Reference Guide

Part Number: ER-PJ1WW-SR. A01

**Digital Equipment Corporation** 

#### December 1997

The information in this document is subject to change without notice and should not be construed as a commitment by Digital Equipment Corporation.

Digital Equipment Corporation assumes no responsibility for any errors that might appear in this document.

The software described in this document is furnished under a license and may be used or copied only in accordance with the terms of such license. No responsibility is assumed for the use or reliability of software or equipment that is not supplied by Digital Equipment Corporation or its affiliated companies.

Restricted Rights: Use, duplication, or disclosure by the U.S. Government is subject to restrictions as set forth in subparagraph (c) (1) (ii) of the Rights in Technical Data and Computer Software clause at DFARS 252.227-7013.

DIGITAL HiNote VP 700 Series Service Quick Reference Guide Copyright © Digital Equipment Corporation. All Rights Reserved.

DEC, DIGITAL, ThinWire, and the DIGITAL logo are registered trademarks of Digital Equipment Corporation Intel and Pentium are registered trademarks of Intel Corporation Microsoft, MS-DOS, and Windows are registered trademarks of Microsoft Corporation.

All other trademarks and registered trademarks are the property of their respective holders.

## **FCC Notice**

This equipment has been tested and found to comply with the limits for a Class B digital device, pursuant to Part 15 of the FCC rules. These limits are designed to provide reasonable protection against harmful interference in a residential installation.

Any changes or modifications made to this equipment may void the user's authority to operate this equipment.

This equipment generates, uses, and can radiate radio frequency energy and, if not installed and used in accordance with the instructions, may cause harmful interference to radio communications. However, there is no guarantee that interference will not occur in a particular installation. If this equipment does cause harmful interference to radio or television reception, which can be determined by turning the equipment off and on, the user is encouraged to try to correct the interference by one or more of the following measures:

- Reorient or relocate the receiving antenna
- Increase the separation between the equipment and receiver
- Connect the equipment into an outlet on a circuit different from that to which the receiver is connected
- Consult the dealer or an experienced radio/TV technician for help

All external cables connecting to this basic unit need to be shielded. For cables connecting to PCMCIA cards, see the option manual or installation instructions.

| Preface                                      | V    |
|----------------------------------------------|------|
| 1                                            |      |
| Overview                                     |      |
| Introduction                                 |      |
| System Overview                              |      |
| CPU                                          |      |
| Chip Set                                     |      |
| Memory                                       |      |
| BIOS                                         | 1-4  |
| PCI Bus Devices                              | 1-4  |
| Cardbus Controller                           |      |
| Video Controller Chip                        |      |
| ISA Bus Devices                              |      |
| Audio                                        | 1-6  |
| Wavetable (Optional)                         | 1-6  |
| BIOS                                         | 1-7  |
| Super I/O                                    |      |
| Components, Controls and Indicators          |      |
| Front and Side Components (Panel Closed)     |      |
| Rear View                                    | 1-10 |
| Left Side Components                         | 1-12 |
| Right Front View (Panel Open)                | 1-14 |
| Controlling Power                            | 1-16 |
| LCD Status Display                           | 1-17 |
| Battery Charge Gauge (in LCD Status Display) | 1-18 |

| Keyboard Hot Keys (US Keyboard)   | 1-19 |
|-----------------------------------|------|
| General Battery Information       | 1-21 |
| Nickel Metal Hydride Battery Care | 1-21 |
| Memory Effect                     | 1-21 |
| NiMH Battery Life                 | 1-21 |
| Forming a Battery                 | 1-22 |
| Lilon Battery                     | 1-23 |
| Smart Battery Operation           | 1-25 |
| Power Management Modes            | 1-25 |
| Standby Mode                      | 1-26 |
| Suspend Mode                      | 1-26 |
| Save to Disk Mode                 | 1-28 |
| Related Information               | 1-29 |
| Documentation                     | 1-29 |
| World Wide Web                    | 1-29 |

#### 2

### System Restoration

| Introduction                                   | 2-1  |
|------------------------------------------------|------|
| Reinstalling and Installing Drivers            | 2-1  |
| Reinstalling Drivers                           | 2-1  |
| Installing Drivers                             | 2-2  |
| Creating a Bootable Floppy                     | 2-3  |
| Windows 95 System Restoration                  | 2-4  |
| Re-installing Windows 95                       | 2-5  |
| System Restoration Using Existing Partitions   | 2-6  |
| Complete System Restoration                    | 2-7  |
| RAM Increase Over 80MB Total                   | 2-9  |
| Windows NT 4.0 System Restoration              | 2-10 |
| Creating an Emergency Repair Disk              | 2-10 |
| System Recovery Using an Emergency Repair Disk | 2-11 |
| Windows NT 4.0 System Restoration              | 2-12 |
| NTFS Conversion                                | 2-13 |
| Creating a Save-to-File (FAT16 Only—Non NTFS)  | 2-14 |

## 3

## System BIOS

| Introduction                         | .3-1 |  |
|--------------------------------------|------|--|
| BIOS Setup Program                   | .3-1 |  |
| Navigating through the Setup Program | 3-2  |  |

| Accessing the Setup Program |  |
|-----------------------------|--|
| Menu Bar                    |  |
| Item Specific Help          |  |
| Legend Bar                  |  |
| Launching Submenus          |  |
| General Help                |  |
| The Main Menu               |  |
| The Hard Disk Submenu       |  |
| The System Devices Menu     |  |
| The Security Menu           |  |
| Setting System Password     |  |
| Changing System Password    |  |
| Deleting System Password    |  |
| The Power Menu              |  |
| The Boot Menu               |  |
| The Exit Menu               |  |
|                             |  |

| 4                                       |      |
|-----------------------------------------|------|
| Troubleshooting                         |      |
| Introduction                            | 4-1  |
| Troubleshooting Tips                    |      |
| System Start Failure                    | 4-3  |
| Power Supply Failure                    |      |
| Boot-up Failure                         |      |
| Post Failure                            | 4-7  |
| LCD Panel Failure                       |      |
| CRT Failure                             |      |
| Notebook Computer Keyboard Failure      | 4-10 |
| External Keyboard or PS/2 Mouse Failure | 4-11 |
| HDD Failure                             | 4-12 |
| FDD Failure                             | 4-13 |
| CD-ROM Failure                          | 4-13 |
| Battery Failure                         | 4-14 |
| Check Points and Error Messages         | 4-15 |
| Phoenix BIOS Test Points                | 4-16 |

#### 5

#### **FRU Replacement**

| •                                              |      |
|------------------------------------------------|------|
| Introduction                                   | 5-1  |
| Required Tools                                 |      |
| Removing the Battery Pack                      |      |
| Removing the 20x CD/FDD Combination Module and |      |
| Supplementary Battery                          |      |
| Removing the HDD Assembly                      | 5-10 |
| Removing Memory Modules (DIMMs)                |      |
| Removing the Speaker Cover                     |      |
| Removing the Keyboard                          | 5-18 |
| Removing the LCD Assembly                      |      |
| Shell Installation Instructions                |      |
| Prior to Disassembly                           |      |
| Disassembly Instructions                       |      |
| ,                                              |      |

## Α

## Specifications

| Base Unit                         | A-1 |
|-----------------------------------|-----|
| Ports                             | A-3 |
| Audio                             | A-4 |
| LCD Display                       | A-5 |
| PCMCIA (PCI)                      | A-6 |
| BIOS Support                      | A-6 |
| Power                             | A-7 |
| Battery, Status Display, Keyboard | A-8 |
| Physical                          | A-8 |
| -                                 |     |

#### в

## **Device Mapping**

| Memory Map                         | B-1 |
|------------------------------------|-----|
| DMA Channel Assignments            | B-2 |
| Notebook Computer Interrupt Levels | B-3 |
| I/O Address Map                    | B-4 |

v

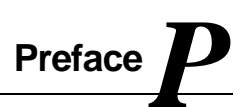

This Service Quick Reference Guide describes how to test, troubleshoot, and remove and replace the DIGITAL HiNote VP 700 Series notebook computer Field Replaceable Units (FRUs).

This guide is written specifically for DIGITAL approved on-site service engineers. On-site repair of systems beyond the approved FRU list is prohibited and may void warranty.

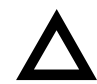

**CAUTION:** DIGITAL recommends that only A+ certified engineers attempt to repair this equipment. All troubleshooting and repair procedures are detailed to support subassembly/module level exchange. Because of the complexity of the individual boards and subassemblies, no one should attempt to make repairs at the component level or make modifications to any printed circuit board. Improper repairs can create a safety hazard. Any indications of component replacement or circuit board modifications might void any warranty or exchange allowances. Preface

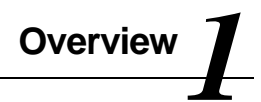

## Introduction

This chapter introduces the DIGITAL HiNote VP 700 series notebook computer. It provides a system overview and describes the controls, indicators, and hot keys.

## **System Overview**

The DIGITAL HiNote VP 700 series notebook computer is a high-performance portable computer designed for the mobile professional.

## CPU

The DIGITAL HiNote VP 700 series notebook computer supports the notebook version of the P55C 166MHz and beyond Intel Pentium processors mounted on an MMO daughter card.

The following is a list of the general features of these processors:

- Low power consumption operating at 1.8V.
- Full System Management Interrupt (SMI) support.

- Fully static support Stop Grant and Stop Clock states.
- 32-bit address bus.
- 64-bit data bus.
- 32KB internal write-back cache (L1).
- Capable of executing two instructions per clock cycle using two pipelined integer units.
- Multimedia extension (MMX) register set.

## **Chip Set**

The Intel 430TX PCI chip set is used to implement the core functions of the system.

- The 430TX System Controller, 82439TX, provides core system functions.
  - Support for all Intel Pentium processors since P54C.
  - Integrated L2 Cache Controller featuring support for Write-Back cache policy for cache sizes 256KB and 512KB, DIRECT Mapped Organization (Write-Back only), Cache Hit Read/Write cycle timings @ 3-1-1-1, and back-to-back Read/Write cycles @ 3-1-1-1-1-1-1.
  - Fully synchronous, Minimum Latency 30/33MHz PCI bus interface supporting five PCI bus Masters, a 10 Dword PCI-to-DRAM Read Prefetch buffer, an 18 Dword PCI-to-DRAM Post Buffer, and a Multiple Transaction timer to support multiple short PCI transactions.

- 64-bit host and DRAM bus interface with an integrated DRAM controller with 64Mbit DRAM/SDRAM Technology and programmablestrength for DRAM interface.
- Integrated PCI bus arbiter.
- Advanced Power Management features.
- Support for USB.
- The PCI ISA IDE Xcelerator, PIIX4, provides the PCI to ISA bridge interface.
  - Integrated IDE Controller supporting up to 4 drives, PIO Mode 4 transfers up to 14Mbytes per second, and integrated 8x32 buffers for IDE PCI Burst transfers.
  - Enhanced DMA Controller supporting two 8237
     DMA controllers supporting PCI DMA with 3PC/PCI channels and Distributed DMA protocols.
  - Interrupt Controller with support for 15 interrupts and independently programmable for Edge/Level sensitivity.
  - Support for full Positive Decode or Subtractive Decode.
  - Advanced Power Management features.
  - Support for two USB ports for serial transfers at 12Mbit/s or 1.5Mbit/s.

## Memory

The system comes with 16MB of on-board SDRAM for system memory and 256KB or 512KB of L2 cache memory depending on the model purchased.

System memory can be upgraded to a total of 144MB. The upgrade is performed by installing any combination of 16MB, 32MB and 64MB SDRAM SO-DIMMs. There are two slots for additional memory. Memory can be upgraded one module at a time. Either slot can be populated first.

## BIOS

The system has a 256KB Flash ROM for system BIOS (Phoenix BIOS 4.0 Release 6). BIOS provides support for the following:

- Suspend to RAM.
- Save to Disk
- Full APM 1.2 supported.
- Password protection (Boot and System options).
- Auto-configured with module and docking options.
- Windows 95 ready with PnP.
- 32KB ROM for 51SL keyboard controller.
- Gas-gauge for battery status information
- Various hot-keys for system control.

## **PCI Bus Devices**

The internal PCI bus and PCI components operate at 3.3V. The PCI bus is also available to supported docking options.

#### **Cardbus Controller**

Cardbus support is provided by the TI1131 controller. This chip provides the following functions:

- Support for Zoomed Video.
- Support for two PC Card/Cardbus slots with hot removal/insertion.
- Uses burst transfers to maximize data throughput on the PCI/Cardbus bus.
- Support for serialized ISA IRQs.
- Support for 16-bit distributed DMA.

• Support for Ring Indicate.

#### **Video Controller Chip**

Video support is provided by theNeo Magic 2160 Controller Chip. This chip provides the following functions:

- 128-bit memory interface.
- 2MB 3.3V High Speed Video DRAM.
- Support for Zoomed Video.
- Simultaneous display supported.
- VESA DDC1 support for external monitors.
- Advanced power management features minimize power consumption during:
  - Normal operation
  - Standby mode
  - Panel-off
- High resolution panel:
  - TFT displays support XGA (1024x768) at a maximum of 64K colors.
  - DSTN displays support XGA (1024x768) at a maximum of 64K colors.

## **ISA Bus Devices**

The ISA bus interface is provided by the Intel 430TX PCIset System Controller.

### Audio

Audio support is provided by the Crystal CS4237B chip. This chip provides the following functions:

- Integrated SRS® 3D sound technology
- Enhanced full-duplex operation.
- Dual Type-F DMA support.
- Advanced MPC3-Compliant input/output mixer.
- Hardware master volume control
- Advanced Power Management..
- Support for 16-bit Stereo, FM Synthesizer, and MPU-401 MIDI.
- Enhanced digital gameport.

#### Wavetable (Optional)

Wavetable support is provided by the Crystal CS9236 chip. This chip provides the following functions:

- High quality MIDI sample set including 128 melodic instruments and 47 percussion sounds.
- Receives standard serial MIDI data stream and outputs stereo 16-bit digital audio stream at 44.1kHz.
- Independent reverb and chorus levels for each MIDI channel.
- General MIDI (GM) compliant.

• Fully static power down capability.

#### BIOS

The system BIOS is implemented using the Intel 28F002BX-T 2MB Boot block Flash ROM.

#### Super I/O

I/O support is provided by theSMC EDC37C669FR chip. This chip supports the following functions:

- 2.38MB Super I/O Floppy Disk controller supporting two floppy drives and offering Japanese floppy support.
- Floppy Disk available on Parallel port pins.
- Two high speed NS 160550 compatible UARTs Serial Ports.
- Integrated Infrared Communications controller supporting SIR (115Kbps) and FIR (4Mbps) data transfers.
- Multi-Mode Parallel Port IEEE 1284 compliant.
- Full Plug-and-Play support.
- Game Port Select Logic

# **Components, Controls and Indicators**

This section shows the locations and provides detailed description of the different components, controls, and indicators on your DIGITAL HiNote VP 700 Series notebook computer.

## Front and Side Components (Panel Closed)

|   | Component            | Description                                                                                             |
|---|----------------------|----------------------------------------------------------------------------------------------------|
| 0 | Lid Release          | Slide this latch to the right to open the LCD panel.                                                    |
| 0 | Main Battery Module  | Removable battery module that can be replaced with a charged battery.                                   |
| 8 | Expansion bay        | Supports the 20X CD-ROM/FDD<br>Combination module and optional<br>lithium-ion secondary battery module. |
| 4 | Minidock Locking Tab | Used to secure the notebook to the Minidock.                                                            |
| 0 | Power/Charge LED     | Indicates the power and charge status of notebook.                                                      |
|   |                      | System plugged into AC Power                                                                            |
|   |                      | LED solid, battery is charging.                                                                         |
|   |                      | <ul> <li>LED blinking (fast), battery<br/>not charging.</li> </ul>                                      |
|   |                      | System running on Battery Power                                                                         |
|   |                      | <ul> <li>LED blinking (slow), notebook is<br/>in suspend.</li> </ul>                                    |

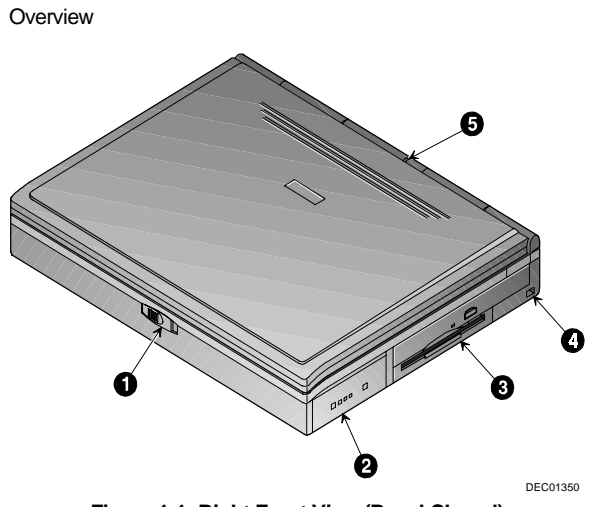

Figure 1-1: Right Front View (Panel Closed)

**Rear View** 

|   | Component                               | Description                                                                                                    |
|---|-----------------------------------------|----------------------------------------------------------------------------------------------------|
| 0 | Fast Infrared Interface                 | Allows wireless high speed data transfer between the notebook and other IR devices.                                                                                                   |
| 0 | Universal Serial Bus<br>(USB) Port      | A USB device, such as a mouse,<br>digital camera, keyboard, or scanner,<br>connects to this port.                                                                                     |
| 0 | Serial (COM) Port                       | A serial device connects to this port.                                                                                                    |
| 4 | Parallel LPT Port                       | A parallel device, such as a printer, connects to this port.                                                                                                    |
| 0 | Reset Button                            | Using a pen or paper clip, press this button to reboot the system. All unsaved data will be lost.                                                                                     |
| 6 | External Display Port                   | An external monitor connects to this port.                                                                                                    |
| 0 | Minidock Port                           | This 240-pin port allows you to connect the notebook to the Minidock.                                                                                                    |
| 8 | Rear Panel Port<br>Cover                | Open this cover to expose the Serial,<br>Parallel, and VGA Ports.                                                                                                    |
| 0 | External Keyboard or<br>PS/2 Mouse Port | An external PS/2 keyboard or PS/2<br>mouse connects to this port. To<br>connect both a PS/2 keyboard and<br>PS/2 mouse, use the PS/2 Y-<br>connector cable packaged with<br>notebook. |

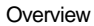

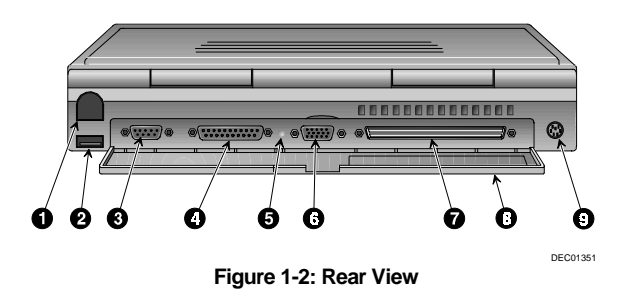

## Left Side Components

|   | Component                | Description                                                                                                    |
|---|--------------------------|----------------------------------------------------------------------------------------------------|
| 0 | Minidock Locking<br>Tab  | Used to secure the notebook to the Minidock.                                                                                                    |
| 0 | PC Card Sockets          | Insert either two Type II or one Type III<br>PC Card into this socket.                                                                           |
| 0 | PC Card Eject<br>Buttons | Upper button ejects a PC Card Type II<br>from the upper socket and the lower<br>button ejects a PC Card Type II or III<br>from the lower socket. |
| 4 | Line-in Port             | Connect an external audio source to this port.                                                                                                   |
| 0 | External Mic Port        | Connect an external microphone to this port.                                                                                                    |
| 6 | Line-out Port            | Connect external speakers or<br>headphones to this port.                                                                                         |
| 0 | AC Power Port            | The AC Adapter connects to this port.                                                                                                    |
| 8 | Security Lock Port       | Connect a Security Lock cable to this<br>port. This assists in safeguarding the<br>notebook, HDD and RAM against theft.                          |

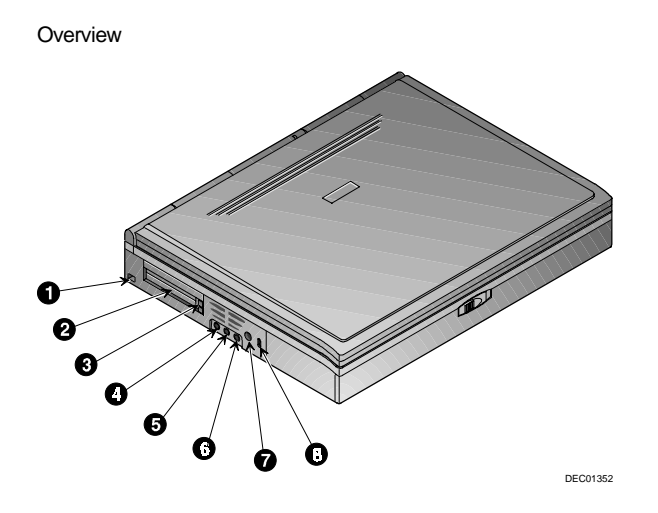

Figure 1-3: Left Front View (Panel Closed)

# Right Front View (Panel Open)

|   | Component                          | Description                                                                                                    |
|---|------------------------------------|----------------------------------------------------------------------------------------------------|
| 0 | Lid Switch                         | Close the notebook's LCD lid to<br>suspend the system. Open the lid and<br>press the Suspend/ Resume button<br>again to resume the normal operation.<br>The Lid Switch can be configured to<br>CRT display mode from the Power<br>menu of the Setup Program. Please<br>refer to Chapter 2. |
| 0 | LCD Display                        | DSTN or TFT XGA back-lit display.                                                                                                    |
| 0 | Internal Microphone                | Used to record music, voice and sound files.                                                                                                    |
| 4 | LCD Status Display                 | Provides system operating status.                                                                                                    |
| 6 | Suspend/Resume<br>Button           | Turns the notebook on and toggles<br>between the suspend/resume mode.<br>Press the [fn + Suspend/Resume] to<br>turn off the notebook.                                                                                                    |
| 6 | Internal Stereo<br>Speakers        | Used to hear sound files and system sounds through stereo speakers.                                                                                                    |
| 0 | Touch pad (internal<br>PS/2 mouse) | A touch sensitive pointing device<br>providing all the functions of a two-<br>button mouse.                                                                                                    |

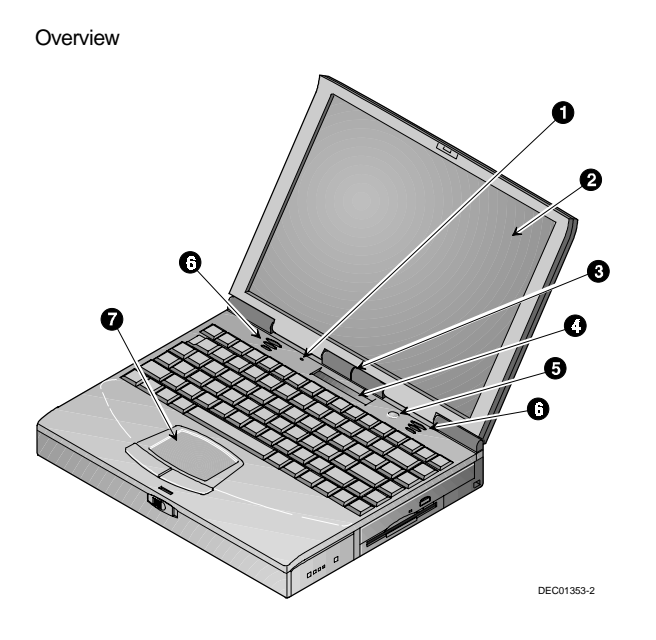

Figure 1-4: Right Front View (Panel Open)

# **Controlling Power**

Unique to DIGITAL notebook's, the suspend/resume button not only enables you to take advantage of the built-in power saving features but also turns the notebook on and off.

| Action      | How to                                                                                                    |  |
|-------------|----------------------------------------------------------------------------------------------------|--|
| On          | Press the Suspend/Resume button to turn the system on.                                                                            |  |
|             |                                                                                                    |  |
| Suspend     | When the system is on, press this button to                                                                                       |  |
|             | place your system in Suspend mode.                                                                                                |  |
| Resume      | Press the Suspend/Resume button to                                                                                                |  |
|             | resume normal operation from the Suspend mode.                                                                                    |  |
| Off         | To completely shut off your notebook,                                                                                             |  |
| [fn ] + (1) | press and hold [fn + suspend/resume]<br>button until a system beep sounds,                                                        |  |
|             | indicating that the system has been<br>successfully turned off.                                                                   |  |
| Lid Switch  | In its factory default mode, closing the LCD<br>lid will also enter the notebook into<br>Suspend mode. Refer to Chapter 3, in the |  |
|             | section labeled <i>Power Menu</i> for instructions on how to configure the Lid Switch function.                                   |  |

# LCD Status Display

| lcon     | When Displayed Indicates                                                                                                    |
|----------|----------------------------------------------------------------------------------------------------|
| Δ .      | Caps Lock is enabled.                                                                                                    |
| Ö 1      | Num Lock is enabled. If you are using the notebook's keyboard, the embedded keypad must also be enabled to use the embedded keypad as a numeric keypad.                                                                                                    |
| 1        | Embedded Numeric Keypad is enabled. On<br>external keyboards, the embedded keypad<br>functions as a cursor control keypad. When<br>displayed in conjunction with the Num Lock icon,<br>the embedded keypad on both internal and<br>external keyboards functions as a numeric<br>keypad. |
| i t      | Scroll Lock is enabled.                                                                                                    |
|          | Hard Disk Drive/CD-ROM is being accessed by the system.                                                                                                    |
|          | Floppy Disk Drive is being accessed by the system.                                                                                                    |
|          | PC Card socket is being used by the system.                                                                                                    |
| ģ        | AC adapter is being used to power the system.                                                                                                    |
| <b>\</b> | Battery(ies) is installed. See the following section, Battery Charge Gauge, for status details.                                                                                                    |

# Battery Charge Gauge (in LCD Status Display)

| lcon                     | When Displayed, Indicates                                                                                                    |
|--------------------------|----------------------------------------------------------------------------------------------------|
| <b>\$</b> - <u>())))</u> | Battery status - shows available battery power.<br>Each line represents approximately 10%<br>battery charge. The upper triangle corresponds<br>to the main battery and the lower triangle<br>corresponds to secondary battery. If the triangle<br>is flashing, its corresponding battery is in use or<br>charging. If both batteries are installed, the<br>battery life will be calculated based on the<br>charge sum of both batteries. |
|                          | When the lines within the battery icon are<br>rotating, it indicates that the battery is being<br>charged. When the rotating stops, the battery<br>is fully charged.                                                                                                    |
|                          | 51% to 60% battery operating time remaining.                                                                                                    |
| <u> </u>                 | Low battery. 1% to 10% battery operating time<br>remaining. The system's warning beep will<br>sound. Save your work, replace the low battery<br>with a fully charged one or use an AC power<br>source to run the notebook. The [fn + F7] keys<br>shut off the warning beep. It also mutes all<br>audio.                                                                                                    |
| <b></b>                  | Critical low battery. The system will<br>automatically save all data and application<br>information to the hard disk (Save-to-Disk),<br>then power down the notebook. If system is in<br>Suspend mode when power low is reached, the<br>system will resume, then complete down.                                                                                                    |
| ₿ <b>(</b>               | System has ceased charging the battery. The core of the battery has reached its maximum temperature, indicating that charging has stopped.                                                                                                    |

# Keyboard Hot Keys (US Keyboard)

Hot keys are activated by holding down the [fn] key (located in the lower left corner of the keyboard) and pressing the desired function key.

| [fn] +   | Function                                                                                                    |
|----------|----------------------------------------------------------------------------------------------------|
| function |                                                                                                    |
| fn + esc | Places the computer in Standby Mode.                                                                                                    |
| fn + F   | All open data and system settings are Saved to Disk.                                                                                                    |
| fn + A   | Place the computer in Suspend Mode.                                                                                                    |
| fn + F1  | Decreases brightness level.                                                                                                    |
| fn + F2  | Increases brightness level.                                                                                                    |
| fn + B   | Displays the second battery gauge if the optional Lilon battery is installed in the expansion bay.                                                            |
| fn + F4  | Switches between the three display modes:                                                                                                    |
|          | 1. LCD Display                                                                                                    |
|          | 2. LCD Display and External Monitor                                                                                                    |
|          | 3. External Monitor only                                                                                                    |
|          | Each time you press this hot key combination the computer changes to the next display mode.                                                                   |
| fn + F5  | Decreases the display contrast (DSTN screens only).                                                                                                    |
| fn + F6  | Increases the display contrast (DSTN screens only).                                                                                                    |
| fn + F7  | Enables or disables audio/speaker output including the system beep which indicates low battery. The system will emit a beep when the audio output is enabled. |
|          |                                                                                                    |

continued

| [fn] +                 | Function                                                                                                    |
|------------------------|----------------------------------------------------------------------------------------------------|
| fn + F8                | Toggles the keyboard's embedded key pad on<br>and off. When used by itself, it functions as a<br>cursor control keypad. Press [fn+F9] and then<br>the [fn+F8] hot key combination to use the<br>notebook's numeric embedded keypad. |
| fn + F9<br>rum lept    | Toggles Num Lock on and off. Used by itself,<br>fn+F9 enables an external keyboard numeric<br>keypad.                                                                                                    |
| fn + F10<br>scrutteet  | Toggles Scroll Lock on and off. The Scroll Lock<br>functions in certain applications, leaving the<br>cursor in its current position while moving the<br>screen in the direction of the arrow pressed.                               |
| fn + home              | Pauses the display output. Press a key to resume.                                                                                                    |
| fn + end               | If Break is enabled, pressing this hot key sends a system break.                                                                                                    |
| fn + Pr scr<br>sys req | Determined by application software.                                                                                                    |
| fn + 🔺                 | Increases the audio volume.                                                                                                    |
| fn + 💌                 | Decreases the audio volume.                                                                                                    |

## **General Battery Information**

All batteries have limited life span. A battery's *life span* is measured by the number of charging and draining cycles it can undergo before it can no longer be charged. The amount of time that your system can be operated by battery power before the battery is drained is referred to as battery *run time*.

## Nickel Metal Hydride Battery Care

Nickel-Metal Hydride (NiMH) batteries are extremely common in many types of portable systems, such as cellular phones, camcorders and portable computing devices.

## **Memory Effect**

A NiMH battery in poor condition may begin to exhibit characteristics of memory effect. Memory effect will occur when a user does not allow the battery to fully drain before charging it again. For example, if you use the battery for 20 minutes at a time and then recharge it, the battery will tend to "remember" that it only needs to operate 20 minutes per charge. As a result, during the charging process, the battery will only receive a portion of its charge capacity.

#### NiMH Battery Life

Memory effect has a direct impact on the battery's life span. NiMH batteries have a typical life of up to 800 (charge/drain) cycles. If the battery is used an average of 30 minutes per cycle, you can expect a total life of 400 hours. If you use the battery 3 hours per cycle, you can expect a total life of 2,400 hours. Therefore, it is advantageous to use the battery as much as possible during each cycle.

However, in attempts to prevent the memory effect, it may not always be practical to continuously use your notebook until the battery drains to its minimum level. As a solution, Digital recommends that you periodically *form* or condition the battery. When a battery is formed, it is put through a series of charging and draining cycles. A battery which is formed will perform better and last longer than a battery which has not been formed.

If your system will not be in use for more than 30 days, Digital recommends that you remove the NiMH Battery from the system. When a NiMH battery is removed from the system, it has a shelf life of approximately 90 days before a charge cycle is required.

## Forming a Battery

| Action               | Instructions and Information                                                                                                    |
|----------------------|----------------------------------------------------------------------------------------------------|
| Forming a battery    | Charge it to its full capacity. The notebook's battery charge LED will turn off.                                                                                                    |
|                      | Use the notebook until the battery is<br>completely drained.                                                                                                    |
|                      | Charge the battery to full capacity a second time and drain it again.                                                                                                    |
|                      | Charge the battery to full capacity. The battery is now formed.                                                                                                    |
| Draining the battery | Software is available to assist in the draining<br>process. Please consult your Digital<br>notebook dealer for information about the<br>kinds of software.                                 |
|                      | Lacking software: To expedite the draining<br>process, enter the Setup Program and<br>disable all power management functions.<br>Increase the screen brightness to its highest<br>setting. |

continued

| Action                 | Instructions and Information                                                                                                    |
|------------------------|----------------------------------------------------------------------------------------------------|
| When to form a battery | Form all new batteries, including the one which came with you system.                                                                                         |
|                        | Form batteries which do not provide as much run time as they used to.                                                                                         |
|                        | Form a battery to achieve maximum battery life.                                                                                                    |
|                        | Form the battery if you are receiving<br>questionable readings from the battery icon<br>gauge in the LCD Status Display.                                      |
| Required time          | Assuming it takes 2 hours to fully drain the<br>battery, forming a battery requires<br>approximately 10 hours.                                                |
|                        | To charge a battery with the system off<br>requires approximately 2 hours. To fully<br>charge a battery with the system on requires<br>approximately 4 hours. |
|                        | Depending upon your power management<br>settings, to fully drain a battery requires<br>approximately 2 hours.                                                 |

## **Lilon Battery**

Lithium-ion batteries have an average life span than of approximately 1,000 complete charge/discharge cycles. In actual use, the number is larger due to the fact that most users will not fully discharge the battery during daily usage. Unlike the nickel-metal hydride battery, there is no need to be concerned with fully discharging the battery before charging it again since lithium-ion technology is not susceptible to memory effect.

If your system will not be in use for more than 30 days, DIGITAL recommends that the Lilon Battery Pack be removed from the system. When a lithium-ion battery is removed from the system, it has a shelf life of approximately 90 days before a charge cycle is required.

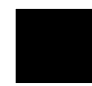

**CAUTION**: There is a danger of explosion if a lithium battery is incorrectly replaced. Lithium batteries must be replaced with the same or equivalent type recommended. Replace the main system battery only with DIGITAL HiNote VP 700 series series of rechargeable Lithium lon battery packs.

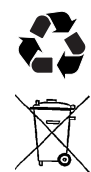

Recycle or dispose of batteries contained in this product properly, in accordance with local regulations for battery type as marked on the battery. Prior to disposal or recycling, protect batteries against accidental short circuiting by affixing non-conductive tape across battery terminals and conductive surfaces.

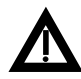

**WARNING:** When transporting the battery pack, make sure that the metal terminals on the battery pack do not come in contact with other metal surfaces (such as loose coins, paper clips, etc.). An electrical discharge can occur which may cause injury or damage.

## **Smart Battery Operation**

Your DIGITAL HINote VP 700 Series notebook uses a Smart Battery. The battery has circuitry that reports the amount of charge in the battery to the system.

**Initial Use** – To properly initialize the circuitry that reports the state of the battery charge, you should:

- 1. Fully charge the battery.
- 2. Fully discharge the battery. To fully discharge the battery, use the notebook computer on battery power until the computer enters suspend mode because of a *critically low battery state*.
- 3. Fully charge the battery.

**Regular Use** – To help maintain the accuracy of the circuitry that reports the state of the battery charge, it is recommended that you allow the battery to go through a full charge and discharge cycle at periodic intervals.

## **Power Management Modes**

Your notebook computer is factory-configured with preset power management values. If you are not an advanced user, start by using the factory-configured power management settings. If you find that the factory settings do not fit your specific needs, enter the Setup Program and make the needed changes. Please refer to chapter 3 for details.

If you choose to set your own power saving features, you should understand how it affects battery run time and system performance before changing a setting.

Three power management modes are supported: Standby, Suspend, and Save to Disk.
#### Standby Mode

In this mode, components such as the HDD, FDD and CD-ROM drive and the LCD back-lit display are powered down and the CPU speed is reduced. Other components, transparent to the user, are put in their lowest active states.

Standby Mode is entered:

- Automatically when the system remains idle for the period of time specified in the Standby Time-out field of the Setup Program.
- Manually by pressing the [fn + esc] key combination.

Standby Mode is exited by any of the following actions:

- Modem ring (if Resume on Modem ring is enabled in the Setup Program.)
- Pressing any key on the keyboard
- Touch pad or externally connected PS/2 mouse activity
- PC Card activity

#### **Suspend Mode**

Suspend Mode saves power by cutting power to the DMA clocks, suspending the math co-processor, turning the video off, and turning off all controllable peripheral devices.

When the system suspends, the following events take place:

- A system beep notifies you that suspend mode has been entered.
- The caps lock, number lock, embedded keypad lock, and scroll lock icons in the LCD Status Display begin to rotate.
- If AC power is not connected, the Power/Charge LED will blink approximately once every four seconds.

Suspend Mode is entered by:

- Pressing the Suspend/Resume button.
- Pressing the [fn+A] or [fn+Q] hot key combination.
- Closing the LCD display lid (Lid Switch field in the Setup Program must be set to Suspend)
- When the system has been in Standby for the period of time specified in the Suspend Time-out field of the Setup Program.
- Software aided within Windows 95 by clicking on the Start button and then Suspend.

Suspend Mode is exited by:

- Pressing the Suspend/Resume button.
- When the clock time specified in the Resume Date and Resume Time fields have arrived.
- Modem Ring (Resume on Modem Ring must be set to enabled in the Setup Program)

## Save to Disk Mode

Save to Disk is a dual purpose feature. When controlled by the Setup Program, it transparently functions as a safeguard against accidental loss of data due to low battery power. When initiated by the user, it provides the greatest power saving capabilities. Upon entering/initiating Save to Disk, the notebook will save all data and system settings to a pre-created DOS file, then turn off the system. If, in the future, you purchase a second hard drive for expansion or backup purposes, you will need to create a DOS file on the drive in order to take advantage of the Save to Disk feature. Please refer to User's Guide Addendum for details on creating a Save to Disk DOS file. In the Save to Disk mode, all system logic (except for the battery charger) is turned off. During the Save to Disk mode, the DRAM and video memory are saved to the hard disk and are restored when the system is resumed.

Save to Disk Mode is initiated by:

- Pressing the [fn+F] hot key combination
- Automatically when the battery reaches a critical low power level. If the notebook is in Suspend when a critical low power level is reached, the system will turn back on for a moment and enter Save to Disk.

Save to Disk Mode is exited as follows:

- If entered by pressing [fn+F], press the Suspend/Resume button.
- If entered by critical low battery, first connect the AC adapter, then press the Suspend/Resume button.

# **Related Information**

## Documentation

| DIGITAL HiNote VP<br>700 Series User's<br>Guide | ER-PJ1WW-UA                     |
|-------------------------------------------------|---------------------------------|
| DIGITAL HiNote VP<br>700 Series                 | ER-PJ1WW-AA<br>(Windows 95)     |
| Addendum                                        | ER-PJ1WW-FA<br>(Windows NT 4.0) |
| DIGITAL HiNote VP<br>700 System CD              | AGR87WB-BH<br>(Windows 95)      |
|                                                 | AGR8F2A-BH<br>(Windows NT 4.0)  |

## World Wide Web

Information such as drivers, BIOS updates, and on-line documentation is available from DIGITAL's World Wide Web Site.

The URL for the site is:

HTTP://WWW.WINDOWS.DIGITAL.COM/

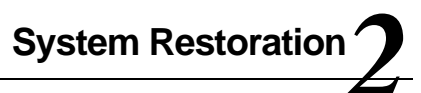

## Introduction

This chapter provides information on how to restore the operating system and drivers on DIGITAL HiNote VP 700 series notebook computer. It provides instructions on how to restore the system using the bootable floppy or the DIGITAL HiNote System CD.

## **Reinstalling and Installing Drivers**

## **Reinstalling Drivers**

The procedures for reinstalling certain drivers over an existing installation are different than installing the drivers on a clean installation. For information on how to reinstall drivers, refer to the latest version of the DIGITAL HiNote System CD.

#### **Installing Drivers**

To restore the system to its original DIGITAL factory-shipped configuration, you must install the HiNote VP 700 Series audio, video, and touchpad (Windows 95 only) drivers. If you have installed WinNT, you will also want to install the EPM (Enhanced power Management) driver, located in the Driver\WinNT directory. Refer to Chapter 5 of the User's Guide in the section labeled Installing PC Cards in WinNT 4.0, for information on EPM features. For Windows 95, these drivers can be found on DIGITAL HiNote Windows 95 System CD, AG-R87WB-BH. For Windows NT 4.0, these drivers can be found on DIGITAL HiNote Windows NT 4.0 System CD, AG-R8K2A-BH.

- 1. Boot to Windows.
- 2. Insert the DIGITAL HiNote System CD into the CD-ROM drive.
- Click on Start and then Run. In the Run Command box type X:\CDinstall (X:\ represents the drive letter of your CD-ROM).
- 4. At the Welcome screen, click on Next. Then at the Choose Desired category screen, click on Drivers.
- USB (Windows 95 only), IR and PC Card drivers can be installed automatically by clicking on the corresponding box next to the driver's name.
- Audio, Video, and Touch Pad require manual installation. Clicking on their corresponding box will open a text file containing detailed installation instructions. Print this file and refer to it during the driver installation. These drivers must be installed in the following order:
  - Audio
  - Video

• Touch Pad (Windows 95 only)

## **Creating a Bootable Floppy**

A Bootable Floppy is necessary in order to restore a Windows 95 system to its DIGITAL factory configuration. To create a bootable floppy, perform the following:

- Boot to Windows. Insert the DIGITAL HiNote VP 700 System CD into the CD-ROM drive. Click the Start button on the Windows 95 Task bar and then on Programs. Click on Windows Explorer. Click on the CD-ROM drive and then double-click CDINSTALL.EXE.
- Click through the Welcome screens until the Choose Desired Category screen appears. From this menu you will be able to install documentation, applications, drivers and utilities.
- 3. Click on the Utilities box and then click on Next.
- 4. Click on Create Boot Floppy and click on Next. Click on Next again.
- Insert a 3½ inch 1.44 MB floppy into the floppy disk drive. Follow the on-screen instructions. The utility (Sysboot.exe) will format the floppy, make the floppy bootable and copy appropriate system files to the floppy. Before creating the boot floppy, ensure that the floppy is NOT write protected. Any previous data on the diskette will be erased.
- 6. After the bootable floppy has been created, ensure that it is write protected. Paste a label onto the diskette and label it HiNote VP 700 Series Bootable Floppy.

# Windows 95 System Restoration

This section details the following:

- Re-installing Windows 95
- System Restoration Using Existing Partitions
- Complete System Restoration
- RAM Increases Over 80MB Total

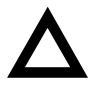

**CAUTION**: Do not compress the boot drive using drive compression utilities. Otherwise your notebook's Save to File feature will not function properly.

In order to restore your system, you will need the following:

- DIGITAL HiNote VP 700 System CD AG-R87WB-BH
- Bootable Floppy (created from the DIGITAL HiNote VP 700 System CD)
- Microsoft Windows 95 Operating System CD

## **Re-installing Windows 95**

In the event that Windows informs you of corrupt or missing operating system drivers, or you encounter unresolvable system conflicts, you may need to re-install the Windows 95 Operating System on top of the current Windows 95 Operating System on your hard drive. Perform the following to reinstall the Windows 95 OS.

- 1. Run the Setup program in the Windows\Options\Cabs directory and follow the on-screen instruction. If Setup is unavailable for any reason, proceed with the following instructions.
- Insert the HiNote VP 700 Boot Floppy into the Disk Drive and power on the system. A list of choices appear.

**NOTE:** To exit this menu and go to DOS prompt, press 1. To re-enter this menu from DOS prompt, type MENU and press the Enter key.

- 3. Place the Windows 95 CD into the CD-ROM drive.
- 4. From the bootable floppy Main Menu, choose Option 2, (Re-install Microsoft Windows OS).
- 5. Follow the on-screen instructions to complete the installation.
- Once Windows has been reinstalled, you must load the drivers, enhancements and updates, and desired applications as described in the Installing Software section of this addendum.

# System Restoration Using Existing Partitions

If you want to remove all files from your C:\ drive and re-install Windows 95 Operating System but NOT remove your hard drive partitions, please perform the following.

1. Insert the bootable floppy into the floppy disk drive. Power on the system. A list of choices appear.

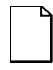

**NOTE**: To exit this menu and go to DOS prompt, press 1. To re-enter this menu from DOS prompt, type MENU and press the Enter key.

2. Choose Option 3. This Option will Format your hard disk's C: drive and then create a 86016 KB Save-to-file.bin file. This file is created by the PHDISKF Utility and enables you to use your notebook's Save to Disk feature.

If you have over 80MB of RAM installed on your notebook, you must use the PHDISKF utility to create a larger Save-to-file.bin file after this process is complete. See the section entitled RAM Increases Over 80MB Total of this addendum for detailed instructions.

- 3. Insert the Windows 95 CD into the CD-ROM drive.
- Choose Option 2 (Re-install Microsoft Windows OS) from the HiNote VP 700 Boot Floppy Main Menu. This will run Windows SETUP program from the Windows 95 CD. SETUP runs SCANDISK and then installs the OS. Follow the on-screen instructions to complete Windows 95 installation.

- Remove the Windows 95 CD and insert the DIGITAL HiNote VP 700 System CD. Run CDInstall. Click on the Next buttons until the Choose Desired Category screen appears.
- Click on the Drivers box. Re-install all drivers. Please refer to the sections earlier in this document for information.
- 7. Return to the Choose Desired Category screen of the CDInstall Program and install the desired applications. Please refer to the section earlier in this document for information on installing applications.

## **Complete System Restoration**

If you have purchased a new hard drive or you want to remove all files and re-partition your hard drive and then install a Windows 95, please perform the following:

 Insert the HiNote VP 700 Boot Floppy into the Disk Drive. Power on the system. A list of choices appear.

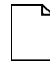

**NOTE**: To exit this menu and go to DOS prompt, press 1. To re-enter this menu from DOS prompt, type MENU and press the Enter key.

2. Choose Option 5 from the Boot Floppy Main Menu. This will initialize the hard disk using FDISK. Running FDISK will erase all data from your hard drive.

When running FDISK, you will be prompted whether or not to enable large disk (FAT32) support. Choose Yes to enable large disk (FAT32) support. Choose No to enable FAT16. If you choose Yes to enable large disk support (FAT32) and want to install WinNT or a WIN95 non-SR2 operating system at a later time, you will have to repeat the Complete System Restoration procedure and enable FAT16. Also make sure you set the Active Partition flag to make it bootable.

- 3. Choose Option 3. This Option will Format your C: drive and then create a 86016 KB Save-to-file.bin file. This file was created by the PHDISKF Utility and enables you to use your notebook's Save to Disk feature. If you have over 80MB of RAM installed on your notebook, you must use the PHDISKF utility to create a larger Save-to-file.bin file after this process is complete. See the section entitled RAM Increases Over 80MB Total of this addendum for detailed instructions.
- 4. Insert the Windows 95 CD into the CD-ROM drive.
- Choose Option 2 (Re-install Microsoft Windows OS) from the Boot Floppy Main Menu. This will run Windows SETUP program from the Windows 95 CD. SETUP runs SCANDISK and then installs the OS. Follow the on-screen instructions to complete Windows 95 installation.
- Remove the Windows 95 CD and insert the DIGITAL HiNote VP 700 System CD. Run CDInstall. Click on the Next buttons until the Choose Desired Category screen appears.
- Click on the Drivers box. You should now re-install all drivers. Some of the drivers can be automatically executed, while some require manual installation. Please refer to the sections earlier in this document for information.

8. Return to the Choose Desired Category screen of the CDInstall Program and install the desired applications. Please refer to the section earlier in this document for information on installing applications.

## **RAM Increase Over 80MB Total**

Your system RAM can be increased to 144MB. Your Save-to-File.bin file, which enables you to use your notebook's Save to Disk feature, needs to reflect the increase in memory. Shipped from the factory, your system has approximately an 84MB Saveto-File bin. The DOS file can be created before or after you install your operating system. Creating the DOS file after the installation of your operating system will NOT erase any data from the hard drive. To increase the size of your Save-to-File bin, please refer to the following:

- Run ScanDisk to ensure there are no disk errors. Then defrag your hard drive to ensure you have enough contiguous free space to create the Save-to-File.bin file.
- 2. Insert the DIGITAL HiNote VP 700 Series System CD into the CD-ROM drive and boot the system.
- At the DOS prompt, type: PHDISKF /create XXXXX, where XXXXX is the size of the new Save-to-File.bin file in KB. Note that there needs to be a space between "PHDISKF" and "/create" and a space between "/create" and "XXXXX".

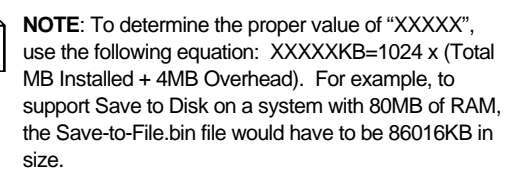

4. Press [Enter].

# Windows NT 4.0 System Restoration

This section details the following:

- Creating an Emergency Repair Disk
- System Recovery Using an Emergency Repair Disk
- Windows NT 4.0 System Restoration
- NTFS Conversion
- Creating a Save-to-File (FAT16 Only—Non NTFS)

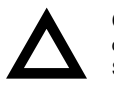

**CAUTION**: Do not compress the boot drive using drive compression utilities. Otherwise your notebook's Save to File feature will not function properly.

In order to restore your system, you will need the following:

- DIGITAL HiNote VP 700 System CD AG-R8K2A-BH
- Microsoft Windows NT 4.0 Operating System CD

## **Creating an Emergency Repair Disk**

An Emergency Repair Disk allows you to restore Windows NT Registry settings in the event that the system becomes unstable. To create an Emergency Repair Disk:

- 1. Log in Windows a user with Administrative Privileges.
- 2. Click on the [Start] button located on the Windows Task bar, then click [Run].
- 3. In the Open field, enter rdisk and click [OK].
- 4. When the Repair Disk Utility window appears, click on [Create Repair Disk].
- 5. When prompted, label a disk "Emergency Repair Disk" and insert it into Drive A:, then click [OK].

- When Windows is finished creating the Emergency Repair Disk, click on [Exit].
- Eject the Emergency Repair Disk and enable write protection. Please refer to Chapter 7 in your User's Guide for tips on floppy diskette care and storage.
  - **NOTE**: The Emergency Repair Disk should be updated after each major software or hardware configuration change. To update the Emergency Repair Disk, insert the disk into the Floppy Drive and run rdisk. Then click [Update Repair Info] and follow the on-screen instructions.

# System Recovery Using an Emergency Repair Disk

This process should only be done as a last resort when you have exhausted all other options, such as restoring from tape backups or accessing Last Known Configuration by holding down the Space bar as your computer starts.

- 1. Place the Windows NT 4.0 CD into the CD-ROM drive.
- 2. Boot the system. The system will boot from the Windows NT 4.0 CD.
- 3. When the Windows NT Welcome screen appears, press [R] to select the "To repair a damaged Windows NT version 4.0 installation" option.
- 4. A Windows NT Workstation Setup screen will appear informing you that Windows will perform all tasks indicated with an "X". Deselect the "Verify Windows NT System files" option, then cursor down to the Continue option and press the [Enter] key.

- 5. Setup will inform you that it is going to detect all mass storage devices, press [Enter] to continue.
- Setup will search for all mass storage devices then list the storage device that were recognized by the system. Press [Enter] to continue.
- 7. When prompted that you must insert the Emergency Repair Disk, press [Enter].
- 8. Insert the Emergency Repair Disk into the Floppy Disk Drive and press [Enter].
- 9. Windows will then inform you that it will restore the registry files for each option marked with "X". Use the up and down arrows to move cursor and press [Enter] to mark the appropriate options. When finished marking the registry options to be restored, cursor down to the Continue option and press [Enter]. If you are not sure which options to mark for repair, refer to the on-line help which is activated by pressing [F1].
- When Windows prompts you stating it has completed making the necessary repairs, remove the Emergency Repair Disk and Windows NT 4.0 CD, and reboot the system.

## Windows NT 4.0 System Restoration

This section details how to prepare a new or existing hard drive for Windows NT 4.0 installation and how to install drivers and software applications. To complete the process you must have the DIGITAL HiNote VP 700 System CD and Windows NT CD which were packaged with your notebook.

 Place the Windows NT CD into the CD-ROM Drive and boot the system. The system will boot from the Windows NT CD and Windows NT Setup Program interface will appear.

- Install Windows NT as described in the Microsoft Windows NT Workstation user's guide that was packaged with your system. Ensure that you select FAT16 as the Windows NT file structure.
- 3. Create a Save-to-File as described in Creating a Saveto-File section of this addendum.
- 4. When Windows loads insert the DIGITAL HiNote VP 700 System CD. Click on Start then Run and type X:\CDInstall, where X is drive letter assigned to the CD-ROM drive. Follow the on-screen instructions to install the desired applications, interactive User documentation and all system drivers.

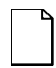

**NOTE:** Internet Explorer is not included on the System CD. If you wish to install this application, it can be download from Microsoft's web site: www.microsoft.com.

## **NTFS Conversion**

The NTFS conversion process described below includes the creation of a non-DOS partition to be utilized by the Save-to-Disk feature.

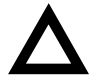

**CAUTION**: This process will erase all information on your Hard Disk drive.

- 1. Insert the DIGITAL HiNote VP 700 System CD into the CD-ROM Drive and boot the system.
- 2. Run the FDISK utility and remove all disk partitions.
- 3. Reboot the system.

- At the DOS prompt type: PHDISK /create 151552. This will create a 148MB non-DOS partition to be used for Save-to-Disk operations. Note that there must be a space between "PHDISK " and "/create" and a space between "/create" and "151552".
- Remove the DIGITAL HiNote VP 700 System CD and place the Windows NT 4.0 CD into the CD-ROM drive, then reboot the system.
- Follow the on-screen instructions ensuring that when prompted to choose the file structure that you specify NTFS.
- When Setup is complete, remove the Windows NT CD and insert the DIGITAL HiNote VP 700 System CD. Click on Start then Run and type X:\CDInstall, where X is drive letter assigned to the CD-ROM drive. Follow the on-screen instructions to install the desired applications, interactive User documentation and all system drivers.

#### Creating a Save-to-File (FAT16 Only-Non NTFS)

Shipped from the factory, your system has approximately an 84MB Save-to-File.bin file which enables you to use your notebook's Save-to-Disk feature. If you increase the RAM over 80MB total or complete the Windows NT 4.0 System Restoration process, you need to create a DOS Save-to-File.bin file which matches the amount of RAM installed.

To create the Save-to-File.bin file, please refer to the following:

- Run ScanDisk to ensure there are no disk errors. Then defrag your hard drive to ensure you have enough contiguous free space to create the Save-to-File.bin file.
- 2. Insert the DIGITAL HiNote VP 700 Series System CD into the CD-ROM drive and boot the system.

3. At the DOS prompt, type: **PHDISKF** /create XXXXX, where XXXXX is the size of the new Save-to-File.bin file in KB. Note that there needs to be a space between "PHDISKF" and "/create" and a space between "/create" and "XXXXX".

**NOTE**: To determine the proper value of "XXXXX", use the following equation: XXXXKB=1024 x (Total MB Installed + 4MB Overhead). For example, to support Save to Disk on a system with 80MB of RAM, the Save-to-File.bin file would have to be 86016KB in size.

- 4. Press [Enter].
- 5. Remove DIGITAL HiNote VP 700 Series System CD from the CD-ROM drive and reboot the system.

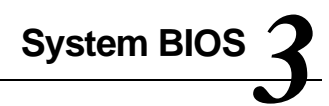

## Introduction

This chapter provides information related to the System BIOS and its Setup Program.

# **BIOS Setup Program**

The Setup Program is a menu driven utility that enables you to make changes to the system configuration and tailor the operation of your notebook to suit your individual work needs. It is a ROM-based (Read only Memory) configuration utility that displays the system's configuration status and provides you with a tool to set system parameters. These parameters are stored in non-volatile battery backed-up CMOS RAM, which saves this information even when the power is turned off. CMOS chips are extremely low power consuming. When the system is turned back on, the notebook is configured with the values found in CMOS.

**NOTE**: The CMOS battery receives a charge when the system is being operated on AC power. If the system is off for more than one year, the CMOS battery will drain and the ROM data will be lost. If the CMOS battery is completely drained, you will be prompted with a CMOS Checksum Error message during bootup and given the choice of selecting F1 to resume or F2 to enter the Setup Program. Select F2, then reset the System Time and System Date fields, and load the default settings from the Exit menu. Then select Save Changes and Exit to save the new configuration and exit the Setup Program. Connect the AC adapter to the notebook for 24 hours to recharge the CMOS battery.

By activating user friendly Setup Program menus, you can configure such items as:

- Hard drives, diskette drives and peripherals
- · Password protection from unauthorized use
- Power Management Features

The settings made in the Setup Program affect how the notebook performs. It is important to try to understand all the Setup Programs options and to make settings appropriate for the way you use the notebook.

## Navigating through the Setup Program

When turning on the notebook for the first time you may get a message prompting you to run the Setup Program. A warning message may appear on the screen if the hardware configuration is changed or the Power On Self Test (POST) fails. This message will inform you of any errors or invalid settings and prompt you to run Setup to correct the problem.

Even if you are not prompted by a message instructing you to use Setup, at some time in the future you may want to change the configuration of your computer. For example, you may want to make changes to the power management settings, or for security purposes, enable the notebook's password function. It will then be necessary to reconfigure your system using the Setup Program so that the computer can recognize these changes.

A few examples of why you may want to enter the Setup Program follow.

- You want to redefine the communication ports to prevent any conflicts.
- You want to make changes to the Power Management configuration.
- You want to change the password or make other changes to the security setup.

## Accessing the Setup Program

To access the Setup Program, press the F2 key when prompted during bootup. There are three essential elements to the Setup Program screens: Menu Bar, Item Specific Help Window and Legend Bar.

### Menu Bar

The top of the screen has a menu bar with the following selections:

| Main           | Changes to the basic system configuration are made from within this menu.                        |
|----------------|--------------------------------------------------------------------------------------------------|
| System Devices | Use this menu to enable and make changes to the system port addresses and modes.                 |
| Security       | Sets System and Boot/Resume password.                                                            |
| Power          | From within this menu, you will be able to<br>configure and enable Power Management<br>features. |
| Boot           | Allows you to specify the device the system will boot from and the boot device sequence.         |
| Exit           | Use this menu to save changes, set factory defaults and exit the Setup Program.                  |

## **Item Specific Help**

Note that on the right side of each Setup screen, there is a section labeled *Item Specific Help.* While moving through the Setup Program, note that explanations for the currently highlighted field appear in the *Item Specific Help* window.

# Legend Bar

At the bottom of the Setup screen you will notice a legend bar. The keys in the legend bar allow you to navigate through individual setup menus. The following table lists the keys found in the legend bar with their corresponding alternates and functions.

| Legend<br>Key                      | Alternate Key                          | Function                                                                                  |
|------------------------------------|----------------------------------------|-------------------------------------------------------------------------------------------|
| F1                                 | Alt + H                                | Displays the General Help window.                                                         |
| ESC                                | Alt + X                                | Exits the current menu and returns you to the previous screen.                            |
| $\leftarrow \text{or} \rightarrow$ |                                        | Selects a different menu bar item.                                                        |
| ↑ or $\downarrow$                  |                                        | Moves the cursor up and down between fields.                                              |
| F5                                 | - (minus key)                          | Scrolls backwards through the values of the highlighted field.                            |
| F6                                 | + (plus key)<br><space bar=""></space> | Scrolls forward through the values of the highlighted field.                              |
| F9                                 |                                        | Sets the fields for the active menu to their default values.                              |
| F10                                |                                        | Saves the new configuration and exits the Setup Utility.                                  |
| Press<br>Enter                     |                                        | Executes commands, selects<br>submenus, selects fields, or<br>displays available options. |

## Launching Submenus

Notice that a pointer symbol appears next to selected fields in the menu screens. For example, see the Hard Disk option in the Main menu. The symbol indicates the existence of a submenu that can be launched for more advanced configuration options. To launch a submenu:

- 1. Move the highlighted cell to the desired Menu Bar item and press <Enter>.
- 2. Use the legend keys to navigate around the screen and make the needed configuration changes.
- 3. When you finish, press the [esc] key to exit the submenu and return to the main screen.

## **General Help**

In addition to the Item Specific Help window, the Setup Program also provides a General Help screen. This screen can be called up from any menu by simply pressing the function key, F1 or the [alt + H] combination. The General Help screen provides a description of all the keys with their corresponding alternates and functions which are used to navigate the Setup Program.

The scroll bar to the right of the help window indicates that there is more information to be displayed. Use the PgUp and PgDn keys or the up and down arrow keys ( $\uparrow \downarrow$ ) to scroll through the entire help document. Press <home> to display the first page, press <end> to go to the last page. To exit the help window press <enter> or the <esc> key.

# The Main Menu

The following settings are available in the Main Menu screen of the Setup Program.

| Field              | Settings                                                 | Description                                                                                                    |
|--------------------|----------------------------------------------------------|----------------------------------------------------------------------------------------------------|
| System<br>Time     | Enter current<br>time: hour,<br>minute, second<br>format | Sets the system to specified time.                                                                                          |
| System<br>Date     | Enter current<br>date: month,<br>day, year<br>format     | Sets the system to specified date.                                                                                          |
| Floppy<br>Drive    | 1.44 MB, 3 ½"*<br>Disabled                               | Enables/Disables support for the<br>Floppy Disk Drive Module.                                                               |
| Hard Disk          | Submenu                                                  | Displays the Hard Drive size. Press<br>Enter to access the Hard Disk<br>submenu.                                            |
| Video              |                                                          | Sets the Video mode.                                                                                                    |
| Display<br>Device  | CRT Mode                                                 | Allows viewing of externally<br>connected monitor only.                                                                     |
|                    | LCD Mode*                                                | Allows viewing of the notebook's LCD only.                                                                                  |
|                    | Simul Mode                                               | Allows simultaneous viewing of<br>externally connected monitor (CRT)<br>and the notebook's LCD display.                     |
| System<br>Memory   | Display only<br>field                                    | Indicates the amount of<br>conventional memory used by the<br>system.                                                       |
| Extended<br>Memory | Display only<br>field                                    | Indicates the amount of RAM, minus<br>conventional memory (640 KB) and<br>high memory (360 KB), installed in<br>the system. |

\* Default value.

PhoenixBIOS Setup Utility Main System Devices Security Power Boot Exit

| 1                        |                           | Item Specific Help                       |
|--------------------------|---------------------------|------------------------------------------|
| System Time:             | [03:01:25]                |                                          |
| System Date:             | [08/15/1997]              |                                          |
|                          |                           | <tab>, <shift-tab>, or</shift-tab></tab> |
| Floopy Drive             | [1.44 MB, 3 1/2"]         | <enter> selects field</enter>            |
| Hard Disk                | (4100 MB)                 | enour cornect rided                      |
| Mide Diot                | [aloo ab]<br>[Cimul Madal |                                          |
| Arded probidy pearce:    | [otmor wood]              |                                          |
|                          |                           |                                          |
| System Memory:           | 640 KB                    |                                          |
| Extended Memory:         | 15 MB                     |                                          |
|                          |                           |                                          |
|                          |                           |                                          |
|                          |                           |                                          |
|                          |                           |                                          |
|                          |                           |                                          |
| F1 Help ↑↓ Select Item   | F5/F6 Change Valu         | es F9 Setup Defaults                     |
| ESC Exit ↔ Select Menu   | Press Enter Select ▶Sub   | -Me F10 Save and Exit                    |
| Boo Brito () odidoo Hana | TIGOS DHOLL BLEBOC FOOL   | no ito outo una biaco                    |

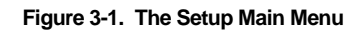

### The Hard Disk Submenu

Move the highlighted cell to this field and press <Enter> to launch the submenu. The following settings are available in the Hard Disk Menu.

| Field | Settings | Description                                                                                                    |
|-------|----------|----------------------------------------------------------------------------------------------------|
| Туре  |          | Select the type of hard drive installed in the system.                                                                                           |
|       | Auto*    | Automatically detects and configures<br>all parameters, except 32 Bit I/O, for<br>the type of hard drive installed.                              |
|       | 1-39     | Choose from 39 predefined hard drive types.                                                                                                    |
|       | None     | No hard drive is installed in the system or hard drive is of an unknown type.                                                                    |
|       | User     | Manually configure the hard drive<br>parameters. Consult the hard drive<br>documentation for more information on<br>making the correct settings. |

\*Default value.

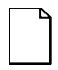

**NOTE:** Auto is the recommended setting for most hard drive types. If your hard drive is not recognized by the system, consult the hard drive documentation for information on the appropriate settings.

# The System Devices Menu

Select System Devices from the menu bar the display the following menu.

|                     | PhoenixBIOS Setup Utility       |                        |
|---------------------|---------------------------------|------------------------|
| Main System Devices | Security Power Boot Exit        |                        |
| 70 (0. )            |                                 | Item Specific Help     |
| PS/Z MOUSE          | Auto                            |                        |
| IDE Controller      | [BOtu]                          |                        |
| FDD Controller      | [Enabled]                       | Selecting 'Disabled'   |
|                     |                                 | prevents any installed |
| Serial Port         | [PnPOS]                         | PS/2 mouse from        |
| Infrared Port       | [PnPOS]                         | functioning, but frees |
| Mode:               | [IrDA]                          | up IRO 12.             |
| Parallel Port       | [PnPOS]                         | Selecting 'Enabled'    |
| Mode:               | [ECP]                           | allows the OS to       |
| DMA channel:        | [DMA 3]                         | determine whether to   |
|                     |                                 | enable or disable the  |
| Audio               | [PnPOS]                         | mouse.                 |
| 1st DMA channel:    | [DMA 1]                         |                        |
| 2nd DMA channel:    | [DMA 0]                         |                        |
|                     |                                 |                        |
| El Helm AV Selec    | t Item E5/E6 (Chenne Velu       | ee Fù Setur Defaulte   |
| FSC Exit (-) Select | - Menu Drace Enter Select & Sub | Ma FIO Sava and Evit   |
| DOC DATE ( / SELEC  | - Hend Cleas Biller Select Pour | the through and that   |

Figure 3-2. The System Devices Menu

The following settings are available in the System Devices Menu screen of the Setup Program.

| Field             | Settings | Description                                                                                                    |
|-------------------|----------|----------------------------------------------------------------------------------------------------|
| PS/2 Mouse        | Auto     | Configured automatically by the BIOS.                                                                                                    |
|                   | Disabled | Disables the touch pad and PS/2 mouse and frees IRQ 12.                                                                                          |
|                   | Enabled* | Allows the OS to determine whether or not to enable the mouse.                                                                                   |
| IDE<br>Controller | Primary  | Enables the primary IDE channel.                                                                                                    |
|                   | Both*    | Enables both the primary and<br>secondary IDE channels. This<br>field must be set to Both to use<br>both an IDE hard drive and an<br>IDE CD-ROM. |
|                   | Disabled | Disables the all IDE devices.                                                                                                    |

\*Default value.

continued

| Field             | Settings             | Description                                                                                                    |
|-------------------|----------------------|----------------------------------------------------------------------------------------------------|
| FDD<br>Controller | Enabled*<br>Disabled | Enables the floppy disk controller.                                                                                                    |
| Serial Port       |                      | Enables/Disables, configures<br>or disables the serial port.                                                                               |
|                   | Auto*                | Configured automatically by the BIOS.                                                                                                    |
|                   | PnPOS                | Configured automatically by the Plug and Play OS.                                                                                          |
|                   | Disabled             | Disables the serial port.                                                                                                    |
|                   | Enabled              | Manually configures the serial<br>port Base I/O Address.<br>Available configurations are:<br>3F8-IRQ4*, 2F8-IRQ3, 3E8-<br>IRQ4, 2E8- IRQ3. |

\*Default value.

continued

| <b>-</b>      | 0                   | Desit des                                                                                                    |
|---------------|---------------------|----------------------------------------------------------------------------------------------------|
| Field         | Settings            | Description                                                                                                    |
| Fast Infrared |                     | Enables, configures or disables the Fast Infrared port.                                                                                                    |
|               | Auto*               | Configured automatically by the BIOS.                                                                                                    |
|               | PnPOS               | Configured automatically by the Plug and Play OS.                                                                                                    |
|               | Disabled<br>Enabled | Disables the infrared module.<br>Manually configure the infrared<br>port Base I/O Address.<br>Available configurations are:<br>3F8-IRQ4, 2F8-IRQ3*, 3E8-<br>IRQ4, 2E8-IRQ3. |

\*Default value.

continued
.

| Field          | Settings                 | Description                                                                                                    |
|----------------|--------------------------|----------------------------------------------------------------------------------------------------|
| Mode           | IrDA*<br>ASK-IR<br>FIR   | Choose the default setting for<br>this field or refer to the IR<br>device User's manual.                         |
| DMA<br>channel | DMA 0<br>DMA 2<br>DMA 3* | Appears only when mode is set<br>to FIR. Define the DMA<br>channel to be used by the FIR<br>serial port          |
| Parallel Port  |                          | Enables, configures or disables the parallel port.                                                               |
|                | Auto*                    | Configured automatically by the BIOS.                                                                            |
|                | PnPOS                    | Configured automatically by the Plug and Play OS.                                                                |
|                | Disabled                 | Set the parallel port to disable<br>in order to increase the battery<br>run time.                                |
|                | Enabled                  | Manually configure the parallel<br>port Base I/O Address (278,<br>3BC, or 378) and Interrupt<br>(IRQ5 or IRQ7*). |

\*Default value.

| Field                                          | Settings                              | Description                                                                                                    |
|------------------------------------------------|---------------------------------------|----------------------------------------------------------------------------------------------------|
| Parallel Port No<br>Mode Bi-<br>mc<br>EC<br>EP | Normal mode<br>Bi-directional<br>mode | Choose the default setting for<br>this field or refer to the parallel<br>device User's manual.                                                                                                   |
|                                                | ECP*<br>EPP                           | To take advantage of ECP<br>(Extended Capabilities Port)<br>and EPP (Enhanced Parallel<br>Port) mode, the parallel device<br>must be ECP/EPP aware. See<br>your parallel device user's<br>guide. |
| DMA<br>channel                                 | DMA 0<br>DMA 2<br>DMA 3*              | Appears only when the Parallel<br>Port Mode is set to ECP.<br>Define the DMA channel to be<br>used by the parallel port.                                                                         |
| Audio                                          |                                       | Enables, configures or disables the sound device.                                                                                                    |
|                                                | Auto*                                 | Configured automatically by the BIOS.                                                                                                    |
|                                                | PnPOS                                 | Configured automatically by the Plug and Play OS.                                                                                                    |
|                                                | Disabled                              | Disables the sound device.                                                                                                    |
|                                                | Enabled                               | Manually configure the sound<br>device SB,WSS and AdLib I/O<br>addresses. The defaults are<br>220h, 530-534h, and 388h<br>respectively.                                                          |

\*Default value.

| Field                  | Settings                           | Description                                                                                                    |
|------------------------|------------------------------------|----------------------------------------------------------------------------------------------------|
| 1st/2nd DMA<br>channel | DMA 0*<br>DMA 1*<br>DMA 3          | Define the DMA channels to be<br>used by the sound device.<br>DMA 1 is the default for the 1st<br>channel and DMA 0 is the<br>default for 2nd channel. |
| Interrupt              | IRQ 5*<br>IRQ 7<br>IRQ 9<br>IRQ 11 | In use when Audio is set to Enabled.                                                                                                    |

\* Default value.

# The Security Menu

Select Security from the menu bar to display the following menu.

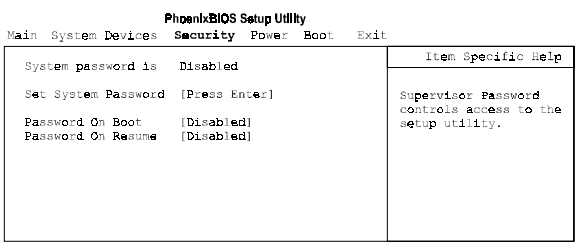

F1 Help  $\uparrow \Psi$  Select Item F5/F6 Change Values F9 Setup Defaults ESC Exit  $\leftrightarrow$  Select Menu Press Enter Select i Sub-Me F10 Save and Exit

Figure 3-3. The Setup Security Menu

| Field                             | Settings              | Description                                                                                                    |
|-----------------------------------|-----------------------|----------------------------------------------------------------------------------------------------|
| System<br>Password is<br>Disabled | Display only field    | Indicates whether or not a password is enabled.                                                                                                    |
| Set System<br>Password            | [Press Enter]         | Upon pressing Enter, the<br>system will prompt you to enter<br>a new password and to verify it.<br>Once set, this password must<br>be entered to access the Setup<br>Program. |
| Password on<br>Boot               | Enabled<br>Disabled * | When enabled, the system will<br>require the Password during<br>system boot. In order to enable<br>Password on Boot, you must<br>have a System Password set.                  |
| Password on<br>Resume             | Enabled<br>Disabled * | When enabled, the system will<br>require the Password when<br>resuming from suspend. In<br>order to enable Password on<br>Resume, you must have a<br>System Password set.     |

\* Default value.

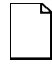

**NOTE**: Passwords take effect immediately upon confirmation. The password will remain in effect if you exit the Setup Program without saving the new configuration settings.

### Setting System Password

To set the System Password, move the highlighted cell to the Set System Password field and press <Enter>. The following dialogue box will appear:

|                        |   | Set System Password |
|------------------------|---|---------------------|
| Enter New Password:    | [ | ]                   |
| Re-enter New Password: | [ | ]                   |

- 1. Type in your password and press <Enter>. The password can be up to eight alphanumeric characters. Symbols and other keys are ignored.
- 2. Type the password in a second time to confirm. Press <Enter>. The System Password is now set.

### **Changing System Password**

To change the System Password, move the highlighted cell to the System Password field and press <Enter>. When the Set System Password dialogue box appears, enter the current password. Then enter the new password. Enter it a second time to confirm. The new password is now set.

### **Deleting System Password**

To delete a previously set System Password and disable the password feature:

- 1. Open the System Password dialogue box.
- 2. Enter the current password.
- The cursor will move to the Enter New Password field, press <Enter>.

- 4. The cursor will move to the Re-enter New Password field. Press <Enter> again.
- When the Notice dialogue box appears notifying you that changes have been saved, press <Enter> a third time. The password has been deleted.

## The Power Menu

The Power Menu allows you to enable and adjust the notebook's power saving features. Enabling these features will extend the battery run time.

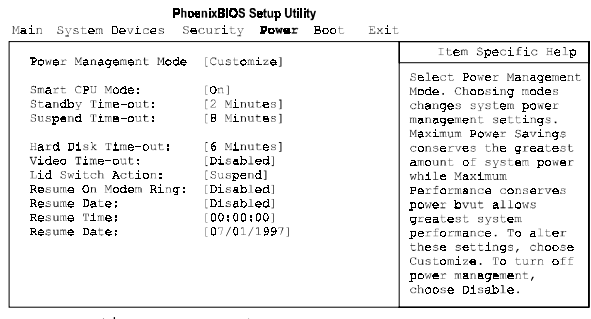

F1 Help  $\uparrow \Phi$  Select Item F5/F6 Change Values F9 Setup Defaults ESC Exit  $\leftrightarrow \Rightarrow$  Select Menu Press Enter Select  $\downarrow$  Sub-Me F10 Save and Exit

Figure 3-4. The Setup Power Menu

| Field            | Settings           | Description                                                                                                    |
|------------------|--------------------|----------------------------------------------------------------------------------------------------|
| Power<br>Manage- |                    | Sets the Power<br>Management Mode.                                                                                                    |
| ment Mode        | Disabled           | Disables all Power<br>Management                                                                                                    |
|                  | Customized *       | Allows you to customize<br>the Power Management<br>fields (Smart CPU Mode,<br>Standby, Suspend Disk<br>Time-out, Video Time-out)<br>to suit your individual work<br>needs. |
|                  | Max. Power Savings | Power Management fields<br>will be set with pre-defined<br>values to ensure<br>maximum battery run time.                                                                   |
|                  | Max. Performance   | Power Management fields<br>will be set with pre-defined<br>values to provide best<br>system performance with<br>some power conservation.                                   |

\*Default value.

| Field                 | Settings                                                     | Description                                                                                                    |
|-----------------------|--------------------------------------------------------------|----------------------------------------------------------------------------------------------------|
| Smart CPU<br>Mode     | Off<br>On                                                    | If enabled, the CPU slows<br>down during periods when<br>the system is not busy<br>thus conserving battery<br>power.                                                                                |
| Standby<br>Time-out   | Disabled<br>1, 2* Min.<br>4 Min.                             | Indicates the amount of<br>time the system needs to<br>be idle before entering<br>Standby mode.<br>In order to make changes<br>to this field, Power<br>Management Mode must<br>be set to Customize. |
| Suspend<br>Time-out   | Disabled<br>4, 8* Min.<br>16 Min.                            | Indicates the amount of<br>time the system needs to<br>be idle before entering<br>Suspend mode. Power<br>Savings must be set to<br>Customize in order to<br>change these values.                    |
| Hard Disk<br>Time-Out | Disabled<br>30 Seconds<br>1 Min.<br>2, 4, 6*, 8, 10, 15 Min. | Indicates the amount of<br>time the hard disk needs<br>to be inactive before it is<br>turned off.                                                                                                   |
|                       |                                                              | In order to make<br>customized changes to<br>this field, Power<br>Management Mode must<br>be set to Customize.                                                                                      |

\*Default value.

| Field                      | Settings Description                                                                                                    |                                                                                                    |
|----------------------------|----------------------------------------------------------------------------------------------------|----------------------------------------------------------------------------------------------------|
| Video<br>Time-out          | Disabled*<br>1 Min.<br>2, 4, 6, 8, 10, 15 Min.                                                                                                    | Indicates the amount of time<br>input devices, such as the<br>keyboard, need to be idle<br>before the LCD is turned off.                                    |
| Lid Switch<br>Action       | Suspend*<br>CRT                                                                                                    | Allows you to determine<br>whether or not the system<br>will suspend or switch to<br>CRT display when the LCD<br>is closed.                                 |
| Resume<br>on Modem<br>Ring | Disabled*<br>Enabled                                                                                                    | If enabled, a modem ring<br>will resume the system from<br>suspend mode.                                                                                    |
| Resume<br>Date             | Disabled*<br>Enabled                                                                                                    | If enabled, the system will<br>automatically resume from<br>the Suspend Mode as<br>defined by the Resume<br>Time and Resume Date<br>fields described below. |
| Resume<br>Time             | Enter resume time: Allows you to specify t<br>hour, minute, second<br>format. The Resume Date fiel<br>above must be set to<br>Enabled for the system<br>resume. |                                                                                                    |
| Resume<br>Date             | Enter resume date:<br>month, day, year<br>format.                                                                                                    | Allows you to specify the<br>date the system will<br>resume. The Resume Date<br>field above must be set to<br>Enabled for the system to<br>resume.          |

\* Default value.

# The Boot Menu

From this menu you can choose where the system looks to boot from. You can also prioritize the different boot devices.

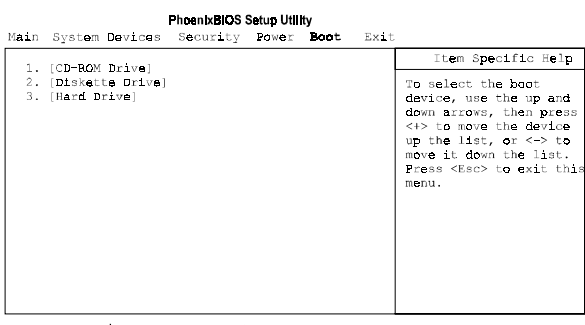

## Figure 3-5. The Setup Boot Menu

| Fiel     | d                                | Description                                                                                                    |
|----------|----------------------------------|----------------------------------------------------------------------------------------------------|
| 1.       | [CD-ROM Drive]                   | These fields allow you to define the order                                                                                                    |
| 2.<br>3. | [Diskette Drive]<br>[Hard Drive] | of devices in which the system looks for<br>an OS. To change the order, move the<br>highlighted cell to the field to be moved.<br>Press F5 to move the field to a lower |
|          |                                  | priority. Press F6 to move the field to a higher priority.                                                                                                    |

# The Exit Menu

Enter the Exit Menu to save changes, set factory defaults or exit the Setup Program.

| Field                        | Action          | Description                                                                                                    |  |
|------------------------------|-----------------|----------------------------------------------------------------------------------------------------|--|
| Save<br>Changes &<br>Exit    | <enter></enter> | Saves the current changes and exits the Setup Program.                                                                                                    |  |
| Discard<br>Changes &<br>Exit | <enter></enter> | Discards the current changes and exits the Setup Program.                                                                                                    |  |
| Get Default<br>Values        | <enter></enter> | Loads the factory default values for<br>each of the fields in the Setup<br>Program.                                                                                |  |
|                              |                 | To keep default values and exit the<br>Setup Program, you must move the<br>highlighted cell to the Save Changes &<br>Exit field and press the <enter> key.</enter> |  |
| Load<br>Previous<br>Values   | <enter></enter> | Discards any changes made during<br>the current BIOS configuration<br>session, and loads the prior session's<br>values.                                            |  |
|                              |                 | You cannot exit the BIOS through this field.                                                                                                    |  |
| Saves<br>Changes             | <enter></enter> | Saves the changes made during the current BIOS configuration session.                                                                                              |  |
|                              |                 | You cannot exit the Setup Program through this field.                                                                                                    |  |

PhoenixBIOS Setup Utility Main System Devices Security Power Boot Exit

| narn oyocom bevroes                                                                                     | becouriey roads | DOOD DALE |                                                        |
|----------------------------------------------------------------------------------------------------|-----------------|-----------|--------------------------------------------------------|
| Seve Chenges and Ex                                                                                     | i.t             |           | Item Specific Help                                     |
| Save Changes and Ex<br>Discard Changes and<br>Get Default Values<br>Load Previous Value<br>Save Changes | it<br>Exit<br>s |           | Exit System Setup and<br>save your changes to<br>CMOS. |
|                                                                                                    |                 |           |                                                        |

F1 Help  ${\rm A} ^{\downarrow}$  Select Item F5/F6 Change Values F9 Setup Defaults ESC Exit  ${\rm \leftrightarrow}$  Select Menu Press Enter Execute Command F10 Save and Exit

Figure 3-6. The Setup Exit Menu

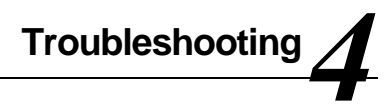

# Introduction

This chapter provides a systematic method of isolating problems with the DIGITAL HiNote VP 700 series of notebook computers. It is assumed that you have a basic understanding of DOSbased computer systems as well as a knowledge of standard troubleshooting procedures. This manual is written under the assumption that the problems are indeed related to the notebook computer itself. The improper usage of the system and application software problems are excluded in this chapter.

The system BIOS power on self-tests (POST) are integral to the system and detect certain errors with the system board. They use a series of beep codes to identify certain system board problems.

The troubleshooting procedures when followed step by step, can help isolate system problems.

# **Troubleshooting Tips**

In general, troubleshooting involves an organized system of approach to problem solving. Try to isolate the problem and identify the defective device (hardware) or improper setting (software). When you have a problem, you should do a thorough visual inspection of the notebook computer.

- If none of the indicators are lit and you cannot hear the HDD spinning, then the notebook computer is probably not receiving power.
- Make sure the power cord is plugged in, and the AC adapter is securely connected. The LEDs on the AC adapter and the system should be on when connected to a working AC source.
- If you are using a power strip or surge protector, ensure that these devices are turned on.

Often problems are caused by improperly connected cables.

- If you are using peripherals such as the mouse or keyboard, make sure they are properly connected to their respective ports. Ensure that none of the connectors' pins are bent or broken.
- Check all cables connected to the notebook computer. If any are cut, frayed, or damaged in any way, replace them right away. Never use a damaged cable. A damaged cable is not only a fire hazard, it may also cause a short circuit, resulting in irreparable damage to the notebook computer.
- Check all internal connections to ensure that they are secure. Often problems can occur because a connection is loose or backwards.

Verify that all test equipment works before using it to test a malfunctioning component.

Verify that a component is the only malfunctioning part of the computer by replacing the malfunctioning component with a properly functioning one, and then try to run the system. For example, if you have tested an FDD in a test computer and found it to be bad, you should also try a good FDD in the malfunctioning FDD's computer to be sure that another component (such as the FDD controller) is not bad as well.

As with assembly and disassembly, make sure you have adequate lighting, the right tools, and a stable clean working environment.

The examples that follow provide useful tips and information that will help isolate and solve some of the more common problems that may be encountered.

## **System Start Failure**

When you turn on the computer, the system hangs before completing or starting the POST (power on self test). Power supply failure, post failure, and boot-up failure can result in a system start failure.

# **Power Supply Failure**

| Problem                                                                                | Troubleshooting Procedure                                                                                                    |  |  |
|----------------------------------------------------------------------------------------|----------------------------------------------------------------------------------------------------|--|--|
| You turn on the power switch and the following                                         | If you are operating the notebook computer using the battery:                                                                                |  |  |
| <ul><li>Conditions apply:</li><li>There is no panel display</li></ul>                  | The system could be in suspend.     Press the Suspend/Resume     button.                                                                     |  |  |
| There is no noise      coming from the      The battery connect     Remove and reinsta | • The battery connection is loose.<br>Remove and reinstall the battery.                                                                      |  |  |
| <ul> <li>HDD</li> <li>The power indicator light is off.</li> </ul>                     | • The battery power is depleted.<br>Plug in the AC adapter, or replace<br>the battery.                                                       |  |  |
|                                                                                        | • The battery needs to be reformed. Reform the battery.                                                                                      |  |  |
|                                                                                        | The system could be experiencing<br>a hang. Press the reset button to<br>shut down the system (Figure 1-2)<br>then power back on the system. |  |  |
|                                                                                        | If you are operating the notebook computer using the AC adapter:                                                                             |  |  |
|                                                                                        | <ul> <li>Check that the AC adapter is<br/>plugged into an operational power<br/>supply.</li> </ul>                                           |  |  |
|                                                                                        | Check that the AC adapter is<br>connected securely to the<br>notebook computer's AC adapter<br>socket.                                       |  |  |

| Problem                                                                | Troubleshooting Procedure                                                                                                    |
|------------------------------------------------------------------------|----------------------------------------------------------------------------------------------------|
| You turn on the power<br>switch and the following<br>conditions apply: | Check to see if the Power LED on<br>the computer is lit and the LED on<br>the AC adapter is lit. If not lit, then                                                       |
| There is no panel display                                              | the AC adapter is bad. Replace<br>the AC adapter, and test the<br>notebook computer again.                                                                              |
| There is no noise     coming from the     HDD                          | Press the Suspend/Resume     button                                                                                                    |
| The power indicator light is off.                                      | <ul> <li>Press the system's "Reset Button"<br/>located on the back of the unit<br/>between the serial and parallel<br/>port connectors.</li> </ul>                      |
|                                                                        | If the above items are functioning, then<br>the notebook computer's internal power<br>circuit is probably damaged. Check the<br>power circuit of the notebook computer. |

# **Boot-up Failure**

| Problem                                                                     |                                                                                                    | Troubleshooting Procedure                                                                                                    |  |
|-----------------------------------------------------------------------------|----------------------------------------------------------------------------------------------------|----------------------------------------------------------------------------------------------------|--|
| You turn on the notebook<br>computer and the following<br>conditions apply: |                                                                                                    | Check to ensure that there is<br>ample charge remaining in the<br>battery. If the battery is critically                                        |  |
| •                                                                           | The system<br>operating on battery<br>power.<br>The system starts<br>POST then<br>automatically shuts | <ul> <li>System hung possibly hung after<br/>using a screen saver. Press the<br/>Reset button located on the back<br/>on the unit .</li> </ul> |  |
|                                                                             | down.                                                                                                 | Check the DRAM connections to<br>be sure that they are secure.                                                                                 |  |
|                                                                             |                                                                                                    | Check the LCD connections.                                                                                                    |  |
|                                                                             |                                                                                                    | Check the system board power<br>circuit.                                                                                                    |  |
| You turn on the notebook computer and the following                         | System in Suspend Mode. Press<br>the Suspend/Resume button.                                           | 6                                                                                                    |  |
| •                                                                           | ditions apply:<br>The notebook<br>computer's power is<br>on.                                          | • System could be experiencing a hang. Press the Reset button located on the back on the unit (Figure 1-2).                                    |  |
| •                                                                           | There is no screen display.                                                                           | Check the DRAM connections to<br>be sure that they are secure.                                                                                 |  |
|                                                                             |                                                                                                    | Check the LCD connections.                                                                                                    |  |
|                                                                             |                                                                                                    | Check the system board power<br>circuit.                                                                                                    |  |

## Post Failure

| Problem                                                                                                    | Troubleshooting Procedure                                   |
|----------------------------------------------------------------------------------------------------|-------------------------------------------------------------|
| You turn on the computer and the following happens:                                                        | A POST failure usually indicates a keyboard, memory, or HDD |
| There is power to     the system                                                                           | Check the error code or message                             |
| <ul> <li>The HDD seems to<br/>be spinning.</li> </ul>                                                      | against the error codes and messages in this chapter.       |
| <ul> <li>The screen is<br/>operational, and<br/>error codes and<br/>messages are<br/>displayed.</li> </ul> |                                                             |

## **LCD Panel Failure**

| Problem                                                                                                    | Troubleshooting Procedure                                                                                                    |
|----------------------------------------------------------------------------------------------------|----------------------------------------------------------------------------------------------------|
| You turn on the computer<br>and one of the following<br>conditions apply:                                         | <ul> <li>Make sure that the LCD cable is<br/>securely connected to the<br/>Motherboard.</li> </ul>                                                                                                   |
| • The system is<br>working, but there is<br>no LCD panel                                                          | <ul> <li>Make sure that the LCD power<br/>cable is securely connected to the<br/>inverter.</li> </ul>                                                                                                |
| <ul> <li>The system is<br/>working, but the<br/>LCD panel display<br/>vertical or horizontal<br/>linea</li> </ul> | <ul> <li>If the cables are securely<br/>connected and the LCD still<br/>doesn't work, replace the LCD<br/>panel and test the system again.</li> <li>If the display is garbled, verify the</li> </ul> |
| <ul> <li>The backlight comes<br/>on, but there is no<br/>display.</li> </ul>                                      | video setup in the operating<br>system's Control Panel Display<br>application. If these are correct,<br>there is probably a VGA chip                                                                 |
| • There is a display,<br>but you have garbled<br>characters on the<br>screen.                                     | failure. Replace the motherboard.                                                                                                    |

## **CRT Failure**

| Problem                                                                          | Troubleshooting Procedure                                                                                                    |
|----------------------------------------------------------------------------------|----------------------------------------------------------------------------------------------------|
| The notebook computer has power, the notebook                                    | Make sure the CRT output is<br>enabled.                                                                                                    |
| computer's LCD panel is<br>working and one of the<br>following conditions apply: | <ul> <li>Make sure that the CRT's power<br/>is on and the power cables are<br/>securely connected.</li> </ul>                                    |
| The notebook     computer's LCD     panel is working.                            | <ul> <li>Make sure that the CRT to<br/>notebook computer cable<br/>connection is secure. Check the</li> </ul>                                    |
| • There is no display on the CRT.                                                | CRT port on the notebook computer to make sure the                                                                                               |
| • The color of the CRT is wrong.                                                 | connection is secure, and that<br>there are no damaged pins or<br>connectors.                                                                    |
| • There is a display,<br>but the display is not<br>stable.                       | <ul> <li>Make sure the settings in the<br/>operating system's Control Panel<br/>Display application are supported<br/>by the monitor.</li> </ul> |
|                                                                                  | <ul> <li>If the CRT still doesn't work,<br/>change to a different CRT and try<br/>again.</li> </ul>                                              |
|                                                                                  | <ul> <li>If the color is bad, adjust the<br/>Monitor's color controls (if any).</li> </ul>                                                       |

# Notebook Computer Keyboard Failure

| Prob                                                                     | olem                                                                                                    | Trou                                          | bleshooting Procedure                                                                                                    |
|--------------------------------------------------------------------------|----------------------------------------------------------------------------------------------------|-----------------------------------------------|----------------------------------------------------------------------------------------------------|
| The<br>fully<br>How<br>any<br>keyt                                       | notebook computer is<br>powered-on.<br>rever, when pressing<br>of the keys on the<br>board, one of the<br>wing events occurs: | •                                             | If incorrect characters are<br>displayed, check the<br>COUNTRY.SYS settings in the<br>operating system to see if an<br>incorrect language is being used<br>by the system. |
| •                                                                        | Pressing on the key<br>doesn't have any<br>effect.                                                                            | •                                             | Make sure that the keyboard<br>cable has not been damaged due<br>to excessive bending and is                                                                              |
| •                                                                        | Incorrect characters are displayed on the                                                                                     |                                               | securely connected into the keyboard connector.                                                                                                    |
|                                                                          | screen.                                                                                                    | •                                             | Check the keyboard circuit.                                                                                                    |
| One stroke of a key<br>produces too many<br>characters on the<br>screen. | •                                                                                                    | Replace the keyboard and check again.         |                                                                                                    |
|                                                                          | •                                                                                                    | Replace the keyboard controller<br>BIOS chip. |                                                                                                    |

# External Keyboard or PS/2 Mouse Failure

| Pro                        | blem                                                                                            | Troubleshooting Procedure                                                                                                    |
|----------------------------|-------------------------------------------------------------------------------------------------|----------------------------------------------------------------------------------------------------|
| The<br>pov<br>key<br>of tl | e notebook computer's<br>ver is on, and the<br>board is working. One<br>he following conditions | Make sure that the external<br>mouse or keyboard's connection<br>to the notebook computer's PS/2<br>mini-DIN connector is secure.                                             |
| 000                        | UI:<br>Pressing keys on the                                                                     | Make sure the mouse trackball     and postion sensors are clean and                                                                                                    |
| 5                          | external keyboard                                                                               | free of dust.                                                                                                    |
| •                          | Pressing the key on                                                                             | <ul> <li>Replace the external mouse or<br/>keyboard and try again.</li> </ul>                                                                                                 |
|                            | the external<br>keyboard gives<br>incorrect characters.                                         | If the system still doesn't work,<br>test the mini-DIN keyboard circuit.                                                                                                    |
| •                          | The mouse cursor<br>on the screen<br>doesn't move in<br>conjunction with the<br>external mouse  | <ul> <li>If incorrect characters are<br/>displayed, check the<br/>COUNTRY.SYS settings in DOS<br/>to see if an incorrect language is<br/>being used by the system.</li> </ul> |

## HDD Failure

| Problem                                                                                                    | Troubleshooting Procedure                                                                                                    |
|----------------------------------------------------------------------------------------------------|----------------------------------------------------------------------------------------------------|
| When you try to access<br>the HDD, one of the<br>following conditions occur:                               | Check to make sure that the BIOS settings are correct. Refer to Chapter 3 for BIOS information.                                                                |
| <ul> <li>There is a message indicating that the HDD doesn't exist.</li> <li>You can't read from</li> </ul> | <ul> <li>Make sure that the HDD connection is secure.</li> <li>Install the HDD into another HiNote VP 700 series notebook</li> </ul>                           |
| the HDD.                                                                                                   | computer and test it.                                                                                                    |
| • You can't write to the HDD.                                                                              | <ul> <li>If the HDD works in a test<br/>notebook computer, the HDD<br/>controller on the motherboard is<br/>probably bad. Test the<br/>motherboard.</li> </ul> |

## **FDD Failure**

| Problem                                                                          | Troubleshooting Procedure                                                                                                    |
|----------------------------------------------------------------------------------|----------------------------------------------------------------------------------------------------|
| The notebook computer's power is on. The HDD is functioning correctly.           | Check to ensure that the FDD     Controller option in the BIOS is     enabled.                                                |
| When you try to access<br>the FDD, one of the<br>following conditions<br>occurs: | <ul> <li>Make sure the CD-ROM/FDD<br/>module is<br/>properly seated.</li> </ul>                                               |
| • You can't read from the FDD.                                                   | <ul> <li>Switch to a different floppy disk<br/>and try again. Make sure that the<br/>floppy isn't write protected.</li> </ul> |
| • You can't write to the FDD.                                                    | Clean the FDD's heads.                                                                                                    |
| <ul> <li>You can't hear the<br/>FDD motor spinning,</li> </ul>                   | Change the CD-ROM/FDD     module and test again.                                                                              |
| and the LED<br>indicator light isn't<br>on.                                      | <ul> <li>If the FDD is OK, than there is<br/>probably an I/O chipset failure.</li> <li>Replace the main board.</li> </ul>     |

## **CD-ROM Failure**

| Problem                                                                             | Troubleshooting Procedure                                                                                               |  |
|-------------------------------------------------------------------------------------|----------------------------------------------------------------------------------------------------|--|
| The notebook computer's power is on. The HDD is                                     | Make sure the CD-ROM/FDD     module is properly seated.                                                                 |  |
| functioning correctly.<br>When you try to access<br>the CD-ROM, one of the          | • Switch to a different CD-ROM disk and try again.                                                                      |  |
| following conditions                                                                | • Clean the CD-ROM's lens.                                                                                              |  |
| You can't read from     the CD-ROM                                                  | Change the CD-ROM/FDD     module and test again.                                                                        |  |
| <ul> <li>You can't hear the<br/>CD-ROM motor ,<br/>and the LED isn't on.</li> </ul> | <ul> <li>If the CD-ROM is OK, than there<br/>is probably an I/O chipset failure.<br/>Replace the main board.</li> </ul> |  |

# **Battery Failure**

| Problem                                                                                                    | Troubleshooting Procedure                                                                                                    |
|----------------------------------------------------------------------------------------------------|----------------------------------------------------------------------------------------------------|
| The notebook computer's<br>AC power works. When<br>trying to use battery power,<br>the notebook computer<br>doesn't operate. However,<br>when the AC Adapter is<br>connected, the battery<br>charge indicator flashes. | Make sure that the battery contacts are in good condition.                                                                                                    |
|                                                                                                    | <ul> <li>Make sure that the battery<br/>terminals are clean. If need be,<br/>clean the terminals with contact<br/>cleaner.</li> </ul>                                                                       |
|                                                                                                    | • Form the battery and try again.                                                                                                    |
|                                                                                                    | Change the battery and try again.                                                                                                    |
|                                                                                                    | <ul> <li>Check to make sure that the AC<br/>power supply (the AC adapter and<br/>AC adapter cord) are OK. If they<br/>are not supplying the correct<br/>voltage, it could damage the<br/>system.</li> </ul> |

# **Check Points and Error Messages**

At the beginning of each POST routine, the BIOS outputs the test point error code to I/O address 80h. Use this code during troubleshooting to establish at what point the system failed and what routine was being performed.

If the BIOS detects a terminal error condition, it halts POST after:

- Issuing a terminal error beep code and
- Attempting to display the error code on upper left corner of the screen and on the port 80h LED display

If the system hangs before the BIOS can process the error, the code displayed at port 80h is that of the last test performed. In this case, the screen does not display the error code.

# **Phoenix BIOS Test Points**

The following is a list of the checkpoint codes written at the start of each test and the beep codes issued for terminal errors:

| Code | POST Routine Description                                                           |
|------|------------------------------------------------------------------------------------|
| 02h  | Verify Real Mode.                                                                  |
| 03h  | Disable Non-Maskable Interrupts.                                                   |
| 04h  | Get CPU type. Save CPU type in NVRAM.                                              |
| 06h  | Initialize system hardware.                                                        |
| 08h  | Initialize chip set registers to the Initial POST Values.                          |
| 09h  | Set in-POST flag in CMOS.                                                          |
| 0Ah  | Initialize CPU registers                                                           |
| 0Bh  | Enable CPU cache.                                                                  |
| 0Ch  | Set the initial POST values of the cache registers.                                |
| 0Fh  | Enable the local bus IDE.                                                          |
| 10h  | Initialize Power Management.                                                       |
| 11h  | Set initial POST values for other hardware devices defined in the register tables. |
| 12h  | Restore the contents of the CPU control word whenever the CPU is reset.            |
| 13h  | Early reset of PCI devices required to disable bus master.                         |
| 14h  | Test 8742 keyboard controller.                                                     |
| 16h  | Verify that the ROM BIOS checksums to zero                                         |
| 17h  | Initialize external cache before autosizing memory.                                |

| Code | POST Routine Description                                                   |
|------|----------------------------------------------------------------------------|
| 18h  | 8254 timers initialization.                                                |
| 1Ah  | Initialize DMA command register.                                           |
| 1Ch  | Initialize the 8259 interrupt controller.                                  |
| 20h  | Verify that DRAM refresh is operating by polling the refresh bit in PORTB. |
| 22h  | Test 8742 Keyboard Controller.                                             |
| 24h  | Set segment-register addressibility to 4 GB                                |
| 28h  | Autosize DRAM.                                                             |
| 29h  | Initialize the POST Memory Manager                                         |
| 2Ah  | Zero the first 512K of RAM                                                 |
| 2Ch  | Test 512K base address lines                                               |
| 2Eh  | Test first 512K of RAM.                                                    |
| 2Fh  | Initialize external cache before shadowing.                                |
| 32h  | Compute CPU speed.                                                         |
| 34h  | Test CMOS                                                                  |
| 35h  | Load alternate registers with initial table values.                        |
| 37h  | Re-initialize chipset registers.                                           |
| 38h` | Shadow the system BIOS.                                                    |
| 39h  | Reinitialize the external cache.                                           |
| 3Ah  | Autosize external cache.                                                   |
| 3Ch  | Load chipset registers with values from CMOS.                              |
| 3Dh  | Load alternate registers with CMOS values.                                 |

| Code | POST Routine Description                       |
|------|------------------------------------------------|
| 42h  | Initialize interrupt vectors.                  |
| 44h  | Initialize BIOS interrupts.                    |
| 46h  | Verify the ROM copyright notice                |
| 47h  | Initialize PCI Option ROM manager.             |
| 48h  | Check video configuration against CMOS.        |
| 49h  | Initialize PCI bus and devices.                |
| 4Ah  | Initialize all video adapters in system        |
| 4Ch  | Shadow video BIOS ROM.                         |
| 4Eh  | Display copyright notice.                      |
| 50h  | Display CPU type and speed                     |
| 51h  | Initialize EISA slots.                         |
| 52h  | Test keyboard.                                 |
| 54h  | Initialize keystroke clicker.                  |
| 56h  | Enable keyboard.                               |
| 58h  | Test for unexpected interrupts.                |
| 5Ah  | Display prompt "Press F2 to enter SETUP"       |
| 5Bh  | Disable CPU cache.                             |
| 5Ch  | Test RAM between 512K and 640K.                |
| 60h  | Test extended memory.                          |
| 62h  | Test extended memory address lines.            |
| 64h  | Jump to UserPatch1. See "The POST Component.". |

| Code | POST Routine Description                                                                                                    |
|------|----------------------------------------------------------------------------------------------------|
| 66h  | Set cache registers to their CMOS values if CMOS is<br>valid, unless auto configuration is enabled, in which case<br>load cache registers from the Setup default table.                                                                                                    |
| 68h  | Enable external cache and CPU cache if present.<br>Configure non-cacheable regions if necessary.<br>NOTE: Hook routine must preserve DX, which carries the<br>cache size to the DisplayCacheSizeJ routine.                                                                           |
| 6Ah  | Display external cache size on the screen if it is<br>non-zero.<br>NOTE: Hook routine must preserve DX, which<br>carries the cache size from the cacheConfigureJ<br>routine.                                                                                                    |
| 6Ch  | Display shadow message                                                                                                    |
| 6Eh  | Display the starting offset of the non-disposable<br>segment of the BIOS                                                                                                    |
| 70h  | Check flags in CMOS and in the BIOS data area<br>for errors detected during POST. Display error<br>messages on the screen.                                                                                                    |
| 72h  | Check status bits to see if configuration<br>problems were detected. If so, display error<br>messages on the screen.                                                                                                    |
| 74h  | Verify the Real Time Clock is running if the<br>battery has not lost power. If the RTC is not<br>running or the battery has lost power then set<br>the incorrect time bit in Register E of the CMOS.<br>( <b>Obsolete in Rel. 6. Now perfomed by</b><br><b>postSetInPostFlagJ</b> ). |

| Code | POST Routine Description                                                                                                    |
|------|----------------------------------------------------------------------------------------------------|
| 76h  | Check status bits for keyboard-related failures.<br>Display error messages on the screen.                                                         |
| 7Ch  | Initialize the hardware interrupt vectors from 08 to 0F and from 70h to 77H. Also set the interrupt vectors from 60h to 66H to zero.              |
| 7Eh  | The Coprocessor initialization test. Use the<br>floating point instructions to determine if a<br>coprocessor exists instead of the ET bit in CR0. |
| 80h  | Disable onboard COM and LPT ports before testing for presence of external I/O devices                                                             |
| 81h  | Run late device initialization routines.                                                                                                    |
| 82h  | Test and identify RS232 ports                                                                                                    |
| 83h  | Configure Fisk Disk Controller                                                                                                    |
| 85h  | Display any ESCD read errors and configure all<br>PnP ISA devices.                                                                                |
| 86   | Initialize onboard I/O and BDA according to<br>CMOS and presence of external devices.                                                             |
| 87h  | Initialize motherboard configurable devices.                                                                                                    |
| 89h  | Enable non-maskable interrupts.                                                                                                    |
| 8Ah  | Initialize Extended BIOS Data Area and initialize the mouse.                                                                                      |
| 8Bh  | Setup interrupt vector and present bit in Equipment byte.                                                                                         |

| Code | POST Routine Description                                                                                                    |
|------|----------------------------------------------------------------------------------------------------|
| 8Ch  | Initialize both of the floppy disks and display an<br>error message if failure was detected. Check<br>both drives to establish the appropriate diskette<br>types in the BIOS data area.                                 |
| 8Fh  | Count the number of ATA drives in the system<br>and update the number in bdaFdiskcount.                                                                                                    |
| 90h  | Initialize hard-disk controller. If the CMOS ram is valid and intact, and fixed disks are defined, call the fixed disk init routine to intialize the fixed disk system and take over the appropriate interrupt vectors. |
| 91h  | Configure the local bus IDE timing register based<br>on the drives attached to it.                                                                                                    |
| 92h  | Jump to UserPatch2. See "The POST Component".                                                                                                    |
| 93h  | Build the MPTABLE for multi-processor boards                                                                                                    |
| 94h  | Disable A20 address line.                                                                                                    |
| 95h  | Check CMOS for CD-ROM drive. Activate CD-<br>ROM drive                                                                                                    |
| 96h  | Reset segment-register addressibility from 4GB to normal 64K by generating a Shutdown 8.                                                                                                    |
| 97h  | Create pointer to MP table in Extended BDA.                                                                                                    |
| 98h  | Search for option ROMs. Rom scan the area from C800h<br>for a length of BCP_ROM_Scan_Size (or to E000h by<br>default) on every 2K boundry, looking for add on cards<br>that need initialization.                        |

| Code | POST Routine Description                                                                                                    |
|------|----------------------------------------------------------------------------------------------------|
| 9Ah  | Shadow miscellaneous ROMs if specified by Setup and CMOS is valid and the previous boot was OK.                                                                                                    |
| 9Ch  | Set up Power Management. Initiate power -management state machine.                                                                                                    |
| 9Dh  | Initialize Security Engine.                                                                                                    |
| 9Eh  | Enable hardware interrupts                                                                                                    |
| 9Fh  | Check the total number of Fast Disks (ATA and SCSI) and update the bdaFdiskCount.                                                                                                    |
| 9Ah  | Shadow miscellaneous ROMs.                                                                                                    |
| A0h  | Verify that the system clock is interrupting.                                                                                                    |
| A2h  | Setup Numlock indicator. Display a message if key switch is locked.                                                                                                    |
| A4h  | Initialize typematic rate                                                                                                    |
| A8h  | Overwrite the "Press F2 for Setup" prompt with spaces,<br>erasing it from the screen.                                                                                                    |
| AAh  | Scan the key buffer to see if the F2 key was struck after keyboard interrupts were enabled. If an F2 keystroke is found, set a flag.                                                                      |
| ACh  | Enter SETUP.<br>If (F2 was pressed)<br>go to SETUP<br>Else if (errors were found)<br>display "Press F1 or F2" prompt<br>if (F2 is pressed)<br>go to setup<br>else if (F1 is pressed)<br>boot<br>Else boot |

| Code | POST Routine Description                                                                                                    |
|------|----------------------------------------------------------------------------------------------------|
| AEh  | Clear ConfigFailedBit and InPostBit in CMOS.                                                                                                    |
| B0h  | Check for errors.<br>If (errors were found)<br>beep twice<br>display "F1 or F2" message<br>if (F2 keystroke) go to SETUP<br>if (F1 keystroke) go to BOOT                                                                                            |
| B2h  | Change status bits in CMOS and/or the BIOS data area to reflect the fact that POST is complete.                                                                                                    |
| B4h  | One quick beep                                                                                                    |
| B5h  | Turn off <esc> and <f2> key checking.<br/>IF (VGA adapter is present)<br/>IF (OEM screen is still up)<br/>Note OEM screen is gone.<br/>Fade out OEM screen.<br/>Reset video: clear screen, reset cursor, reload DAC.<br/>ENDIF<br/>ENDIF</f2></esc> |
| B6h  | If password on boot is enabled, a call is made to Setup to<br>check password. If the user does not enter a valid<br>password, Setup does not return.                                                                                                |
| B8h  | Clear global descriptor table                                                                                                    |
| B9h  | Clear all screen graphics before booting.                                                                                                    |
| BAh  | Initialize the DMI header and sub-structures.                                                                                                    |
| BCh  | Clear parity-error latch                                                                                                    |
| BDh  | Display Boot First menu if MultiBoot is installed.                                                                                                    |
#### Troubleshooting

| Code | POST Routine Description                                   |
|------|------------------------------------------------------------|
| BEh  | If BCP option is enabled, clear the screen before booting. |
| BFh  | Check virus and backup reminders. Display System Summary.  |
| C0h  | Try to boot with INT 19                                    |
| C1h  | Initialize the Post Error Manager.                         |
| C2h  | Write PEM errors.                                          |
| C3h  | Display PEM errors.                                        |

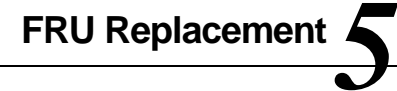

### Introduction

This chapter provides detailed procedures for replacing the DIGITAL HiNote VP 700 series notebook computer Field Replaceable Units (FRUs). Unless otherwise noted the replacement procedures for the FRUs are the reverse of the removal procedures.

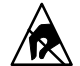

SHOCK OR STATIC SENSITIVE: Static electricity collects on non-conductors such as paper, cloth, or plastic. A static discharge can be damaging even though you often cannot see or feel it. To prevent damage to circuit boards and/or components:

- Before touching any circuit board or component, touch the metal frame of your workstation to discharge any static electricity.
- Keep circuit boards and components away from non-conductors.

# **Required Tools**

You will need the following tools to remove and replace the HiNote VP 700 series FRUs:

- #0 and #1 Phillips Head Screwdrivers
- 3/16 inch and 7/32 inch Nut Drivers
- Tweezers

| Key<br>No. | Option Part<br>Number | Orderable<br>Spare Part | Mfg Part No. | Description                                           |
|------------|-----------------------|-------------------------|--------------|-------------------------------------------------------|
| 1          | FR-PCPQJ-AA           | 30-49017-01             |              | Main spare battery, Li-<br>Ion, VP7h                  |
| 2          |                       | 30-49222-01             | 7102701A02Q  | HDD, 2.1 GB, 2.5" x .5"<br>H (IBM) w/ bracket assy    |
|            |                       | 30-49048-01             | 7102710A05V  | HDD, 4.0 GB, 2.5" x<br>.5" H (IBM) w/ bracket<br>assy |
| 3          |                       | 30-49081-01             | 7102651A02P  | Keyboard, US, VP7h                                    |
| 4          |                       | 30-49026-01             | 7102301A04S  | Assy, LCD Display,<br>13.3" TFT NEC                   |
| 5          |                       | 30-49068-01             | 7102621A01M  | Combo module<br>(CDR/FDD) VP7h                        |
| 6          |                       | 74-52747-01             | 7102611A01T  | Assy, speaker cover                                   |
| 7          |                       | 30-49057-01             | 7102481A01M  | Assy, LCD Status<br>Module w/o cable                  |
| *          | FR-PCPZJ-AB           | 30-49015-01             |              | Airline/car power<br>adapter, VP700                   |
| *          | FR-PCPHF-AB           | 30-49199-02             |              | Airline/car adapter cable, VP700                      |
| *          | FR-PCPQJ-AB           | 30-49018-01             |              | Second battery module,<br>Li-Ion, VP7h                |
| *          | FR-PCPM7-AB           | 30-49193-01             |              | 16MB Memory Module,<br>SODIMM                         |
| *          | FR-PCPM7-AC           | 30-49194-01             |              | 32MB Memory Module,<br>SODIMM                         |
| *          | FR-PCPM7-AD           | 30-49195-01             |              | 64MB Memory Module,<br>SODIMM                         |
| *          | FR-PCPDJ-BW           | 30-49013-01             | 7102811A02N  | AC Adapter module<br>only VP700                       |

continued

| Key<br>No. | Option Part<br>Number | Orderable<br>Spare Part | Mfg Part No. | Description                                  |
|------------|-----------------------|-------------------------|--------------|----------------------------------------------|
| *          |                       | 30-49117-01             |              | Spare main battery,<br>NiMH HiNote VP7h      |
| *          |                       | 30-49069-01             | 7102631A01S  | CD-ROM, 20 x (Sanyo)                         |
| *          |                       | 17-04105-01             | N/A          | Power cord, US                               |
| *          |                       | 74-52783-01             | 7102821A01V  | Hinge cover, plastic                         |
| *          |                       | 30-49064-01             | 7102561A01S  | Assy, memory door                            |
| *          |                       | 74-52736-01             | 7102661A01L  | Tilt leg (L/R)                               |
| *          | FR-PCPHJ-AA           | 30-49016-01             |              | Battery charger VP700                        |
| *          | FR-PCPEF-AA           | 30-49006-01             | 7102801A02U  | Minidock port replicator<br>w/o cardbus VP7h |
| *          | FR-PCPEF-AB           | 30-49007-01             | 7102801A01L  | Minidock port replicator<br>w/ cardbus VP7h  |
| *          |                       | 29-xxxxx-xx             | PJ2WIS       | 166 MMX replacement<br>on-site shell         |
| *          |                       | 29-xxxxx-xx             | PJ4WKS       | 233 MMX replacement<br>on-site shell         |

\* Not Illustrated

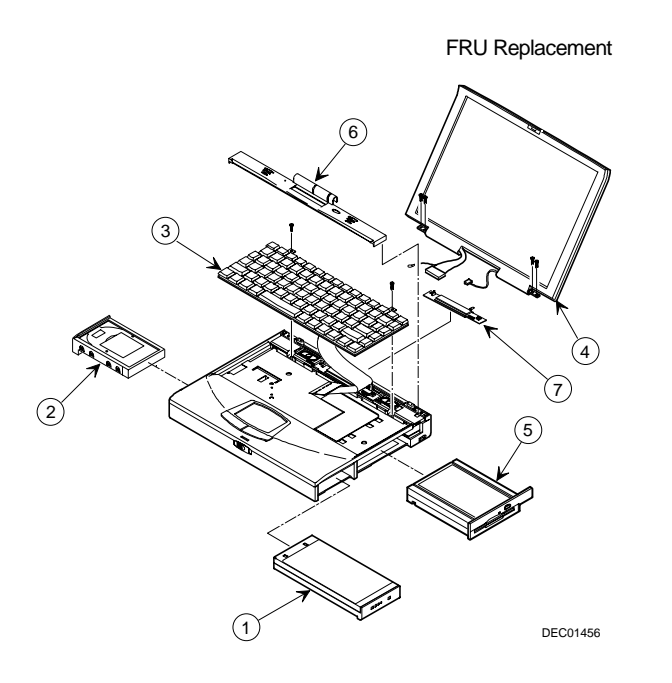

Figure 5-1. DIGITAL HiNote VP 700 Series

## **Removing the Battery Pack**

The battery pack is located on the right side of the system unit (Figure 5-2).

To remove the battery pack:

- Slide the locking button in the direction of the arrow shown.
  (Figure 5-2, step 1) This will unlock the Module Release latch.
- Slide the Module Release latch in the direction of the arrow shown.
  (Figure 5-2, step 2) The battery will eject approximately a quarter of an inch from its bay.
- 3. Slide the battery module out of its bay. (Figure 5-2, step 3)

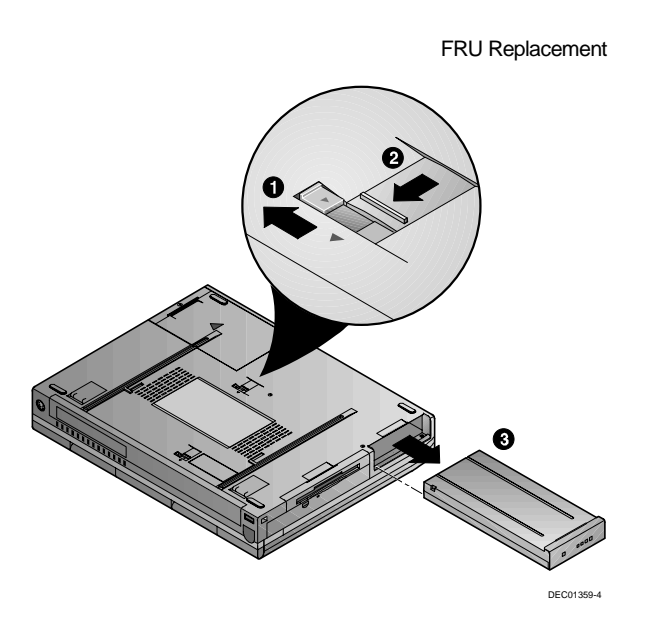

Figure 5-2. Removing the Battery Pack

### Removing the 20x CD/FDD Combination Module and Supplementary Battery

To remove the 20x CD/FDD Combination module or supplementary battery:

- Slide the locking button in the direction of the arrow shown. (Figure 5-3, step 1) This will unlock the Module Release latch.
- Slide and hold the Module Release latch in the direction of the arrow shown. (Figure 5-3, step 2)
- Holding the Module Release latch in this position, slide the module out of the expansion bay. (Figure 5-3, step 3)
- 4. Install the desired module. Move the locking button back to its original position.

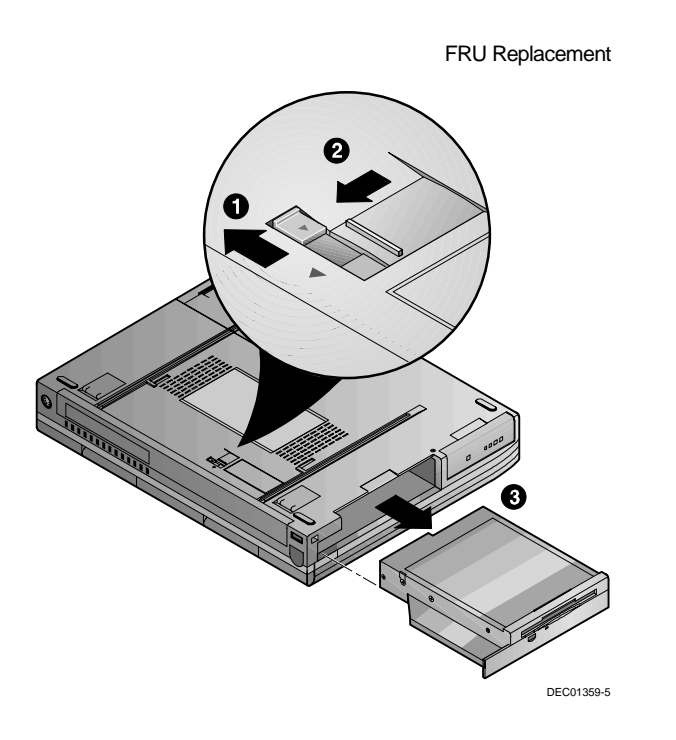

Figure 5-3. Removing the FDD /CD Module

### **Removing the HDD Assembly**

To remove the HDD:

- 1. Turn off the notebook, disconnect the AC cord and any connected peripherals and remove the battery.
- There is a single Phillips head screws located on the bottom of the notebook. It secures the HDD into the unit and prevents it from being damaged from vibrations. Remove this screw. (Figure 5-4, step 1)
- 3. Gently remove the HDD from its housing. (Figure 5-4, step 2)
- 4. Store your HDD in a safe, dry place away from direct sunlight or heat.

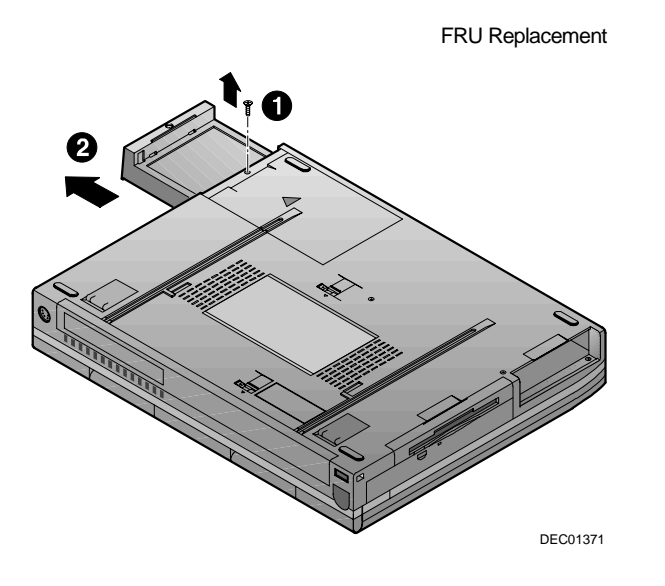

Figure 5-4. Removing HDD

### **Removing Memory Modules (DIMMs)**

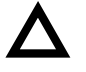

**CAUTION**: It is important to discharge the static electricity from your body before handling the DIMMs. Discharge your body's electricity by touching the metal shielding around the ports on the rear of the notebook computer for approximately five seconds.

To remove the memory modules:

- 1. Turn off the notebook, disconnect the AC cord and any connected peripherals and remove the battery.
- The memory door is located on the underside of the notebook. To release the door, remove the Phillips head screw securing the HDD module (Figure 5-5, step 1).
- 3. Gently pull the HDD module about one inch from it housing to release the memory cover (Figure 5-5, step 2).
- 4. Remove the memory door to reveal the DIMM slots (Figure 5-5, step 3).

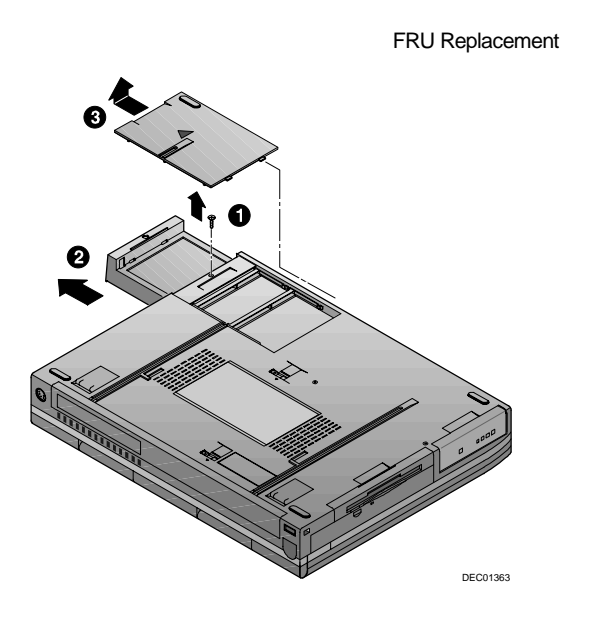

Figure 5-5. Removing Memory Door

- 5. Release the memory modules by pushing the side tabs away from the module. The module will pop up at a  $45^{\circ}$  angle (Figure 5-6, step 1).
- 6. Remove the memory module (Figure 5-6, step 2).

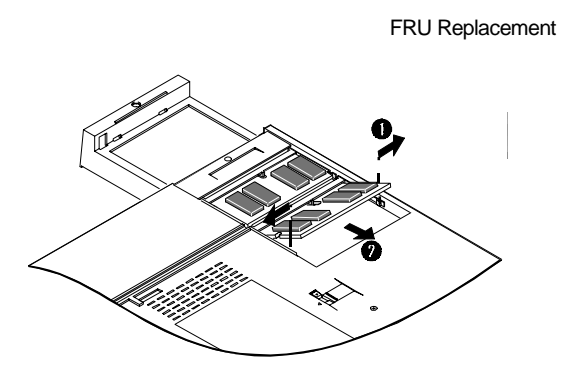

Figure 5-6. Removing DIMMs

## **Removing the Speaker Cover**

To remove the speaker cover:

- 1. Turn off the notebook, disconnect the AC cord and any connected peripherals and remove the battery.
- 2. Remove the 20X CD-ROM Combination Module or Secondary Battery.
- Remove the two hinge end caps by sliding them ¼ inch toward the outside the system unit and then up (Figure 5-7).
- Open the LCD Display and remove the speaker cover by lifting both ends of the cover until free (Figure 5-8). Then run your thumbs along the inside edge towards the center of the cover to release the two inner tabs.

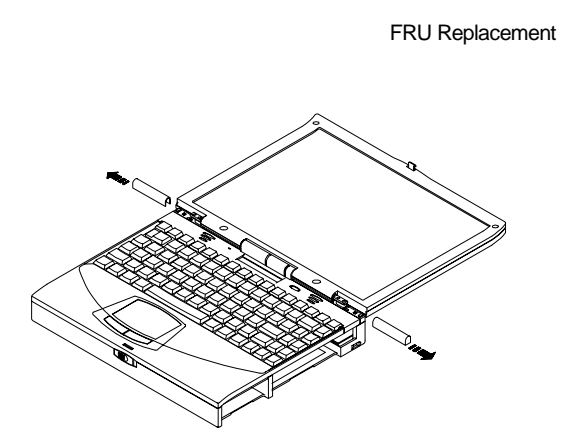

Figure 5-7. Removing the Hinge End Caps

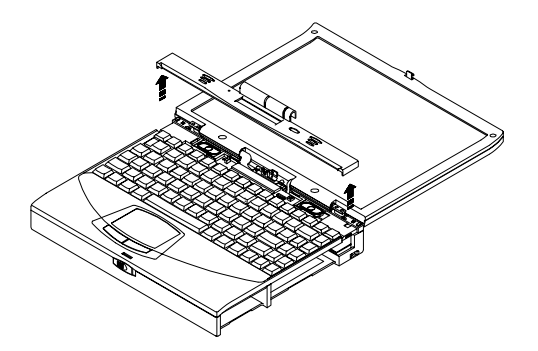

Figure 5-8. Removing the Speaker Cover

## **Removing the Keyboard**

To remove the keyboard:

- 1. Turn off the notebook, disconnect the AC cord and any connected peripherals and remove the battery.
- 2. Remove the speaker cover (Figure 5-8).
- 3. Remove the two screws securing the keyboard to the deck (Figure 5-9).
- 4. Carefully lift the top of the keyboard up and rotate it toward the touch pad.
- Using a bent paper clip or similar device, release the keyboard cable from the connector by lifting the connector head. Then slide the cable out of the connector (Figure 5-9).

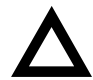

**CAUTION**: Be careful not to damage the keyboard cable when lifting up the keyboard.

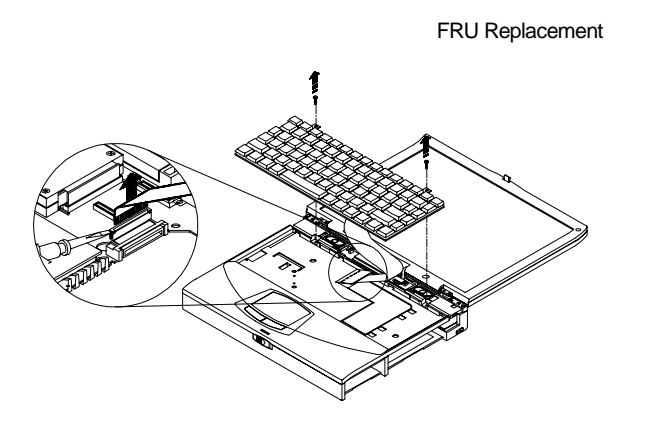

Figure 5-9. Removing Keyboard

# Removing the LCD Assembly

To remove the LCD assembly:

- 1. Turn off the notebook, disconnect the AC cord and any connected peripherals and remove the battery.
- 2. Remove the 20X CD-ROM Combination Module or Secondary Battery (Figure 5-2).
- 3. Open the LCD panel and remove the speaker cover (Figure 5-8).
- 4. Remove the screw that secures the LCD status module to the keyboard deck and disconnect the system window and IR cables (Figure 5-10).

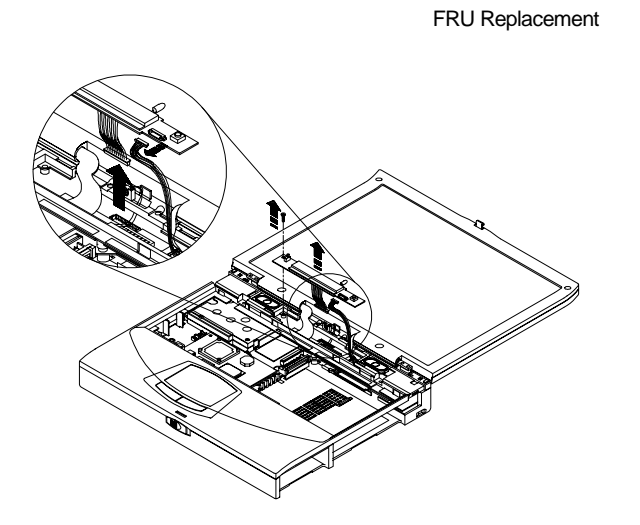

Figure 5-10. Removing the LCD Status Display Board

- 5. On 13.0" LCD models, disconnect the LCD signal cable from the Inverter/LVDS board by removing the two screws and lifting the connector board. On 13.3" LCD models, remove the screw that secures the LCD signal cable ground then disconnect the LCD signal cable from its connector on the Inverter/LVDS board. (Figure 5-11)
- 6. Disconnect the LCD power cable from the Inverter/LVDS board. (Figure 5-11)
- 7. Remove the four hinge screws. (Figure 5-11)

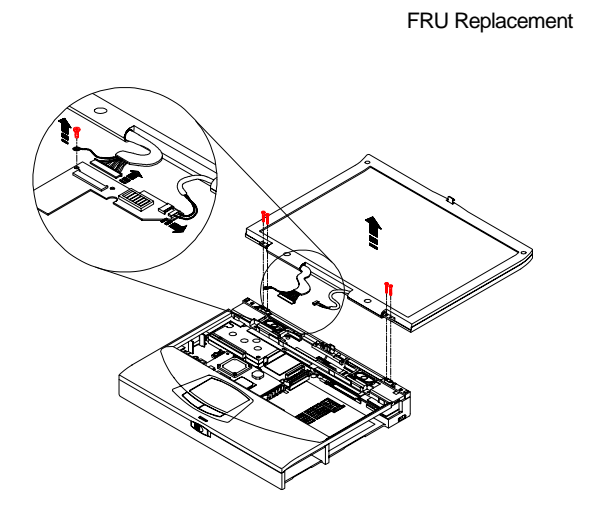

Figure 5-11. Removing the LCD Assembly

### **Shell Installation Instructions**

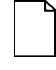

**IMPORTANT**: This section contains information that is important for configuring a replacement HiNote VP 700 series "Shell" at a customer site.

The HiNote VP 700 series notebook computer "shell," also known as a replacement foundation, is supplied for field use. It minimizes field disassembly of a customer system, allowing efficient onsite repair. Refer to the previous FRU replacement procedures for complete information.

#### **Prior to Disassembly**

 A paper label is supplied on the bottom of your replacement "Shell." Edit the label by adding the appropriate information from the customer's system. This information is necessary for warranty, service and tracking purposes.

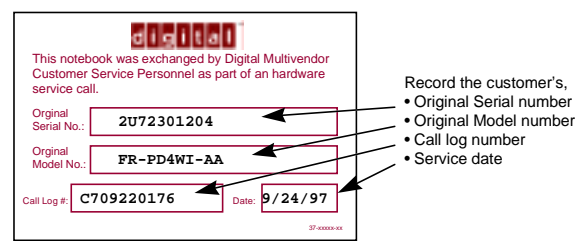

 Attach a field failure tag to the failed "Shell" identifying the failure mode and return it complete, for repair using normal procedures.

#### **Disassembly Instructions**

The following parts will be removed from the customer's system and retained for installation in the replacement "Shell" (see Figure 5-12).

- 1. Remove the primary battery.
- 2. Remove the combo FDD and CD drive assembly.
- 3. Remove the HDD assembly.
- 4. Remove memory modules.
- 5. Remove the speaker cover.
- 6. Remove the keyboard.
- 7. Remove the LCD status module.

- 8. Remove the LCD assembly.
- 9. Remove any additional PCMCIA cards.
- 10. On the replacement "Shell," in reverse order, add all the parts removed from the defective unit.

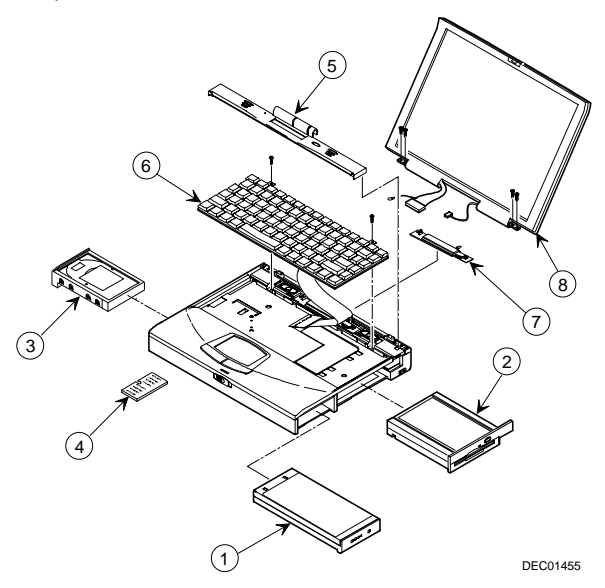

Figure 5-12. DIGITAL HiNote VP 700

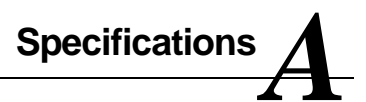

### **Base Unit**

|                                 |                                               | Model                                              |                                                    |
|---------------------------------|-----------------------------------------------|----------------------------------------------------|----------------------------------------------------|
| Feature                         | MSX5166M-<br>2.1GB - 13.0"                    | MTX5166M -<br>2.1GB - 13.3"                        | MTX5233M -<br>4.0GB - 13.3"                        |
| CPU Intel Pentium               | 166 MHz MMX                                   | 166 MHz MMX                                        | 233 MHz MMX                                        |
| LCD                             | 13.0" XGA DSTN                                | 13.3" XGA TFT                                      | 13.3" XGA TFT                                      |
| HDD                             | 2.16 GB                                       | 2.16 GB                                            | 4.0GB                                              |
| Upgradeable HDD                 | Yes                                           | Yes                                                | Yes                                                |
| L1 Cache                        | 32KB Internal                                 | 32KB Internal                                      | 32KB Internal                                      |
| L2 Cache                        | 256KB                                         | 256KB                                              | 512KB (on MMO<br>Module)                           |
| Architecture<br>(Mobile Triton) | PCI                                           | PCI                                                | PCI                                                |
| Base RAM                        | 16MB SDRAM                                    | 32MB SDRAM<br>(16MB installed in<br>memory socket) | 32MB SDRAM<br>(16MB installed in<br>memory socket) |
| Maximum RAM                     | 144MB                                         | 144MB                                              | 144MB                                              |
| RAM Expansion                   | 144 pin SO–DIMM<br>3.3v self-refresh<br>SDRAM | 144 pin SO–DIMM<br>3.3v self-refresh<br>SDRAM      | 144 pin SO–DIMM<br>3.3v self-refresh<br>SDRAM      |

continued

|                            | Model                                                                                                    |                                                                                                    |
|----------------------------|----------------------------------------------------------------------------------------------------|----------------------------------------------------------------------------------------------------|
| MSX5166M-<br>2.1GB - 13.0" | MTX5166M -<br>2.1GB - 13.3"                                                                                                    | MTX5233M -<br>4.0GB - 13.3"                                                                                                    |
| NiMH - 37.4Whrs            | Lilon – 40Whrs                                                                                                    | Lilon – 40Whrs                                                                                                    |
| Yes                        | Yes                                                                                                    | Yes                                                                                                    |
| Supported                  | Supported                                                                                                    | Supported                                                                                                    |
| Yes                        | Yes                                                                                                    | Yes                                                                                                    |
| Yes                        | Yes                                                                                                    | Yes                                                                                                    |
| 3.5" floppy<br>20X CD-ROM  | 3.5" floppy<br>20X CD-ROM                                                                                                    | 3.5" floppy<br>20X CD-ROM                                                                                                    |
| Yes                        | Yes                                                                                                    | Yes                                                                                                    |
| Touch pad                  | Touch pad                                                                                                    | Touch pad                                                                                                    |
| Optional                   | Optional                                                                                                    | Optional                                                                                                    |
| Yes                        | Yes                                                                                                    | Yes                                                                                                    |
|                            | MSX5166M-<br>2.1GB - 13.0"<br>NiMH37.4Whrs<br>Yes<br>Supported<br>Yes<br>3.5" floppy<br>20X CD-ROM<br>Yes<br>Touch pad<br>Optional<br>Yes | ModelMSX5166M-<br>2.1GB - 13.0"MTX5166M -<br>2.1GB - 13.3"NiMH - 37.4WhrsLilon - 40WhrsYesYesSupportedSupportedYesYesYesYesYesYesYesYesYesYesYesYesYesYesYesYesYesYesYesYesYesYesYesYesYesYesYesYesYesYesYesYesYesYesYesYesYesYesYesYes |

### Ports

|                                                                                         |                            | Model                       |                             |
|-----------------------------------------------------------------------------------------|----------------------------|-----------------------------|-----------------------------|
| Feature                                                                                 | MSX5166M-<br>2.1GB - 13.0" | MTX5166M -<br>2.1GB - 13.3" | MTX5233M -<br>4.0GB - 13.3" |
| Keyboard/Mouse                                                                          | PS/2                       | PS/2                        | PS/2                        |
| External Video<br>Interface                                                             | XGA                        | XGA                         | XGA                         |
| External Video,<br>Maximum<br>Resolution                                                | 1024x768<br>256 Colors     | 1024x768<br>256 Colors      | 1024x768<br>256 Colors      |
| External Video,<br>Refresh Rate in<br>1024x768x256<br>Colors in<br>Simultaneous<br>Mode | 60Hz                       | 60Hz                        | 60Hz                        |
| Serial                                                                                  | Yes                        | Yes                         | Yes                         |
| Parallel                                                                                | ECP/EPP                    | ECP/EPP                     | ECP/EPP                     |
| Audio Line-in                                                                           | Yes                        | Yes                         | Yes                         |
| Audio Line-out                                                                          | Yes                        | Yes                         | Yes                         |
| Microphone                                                                              | Yes                        | Yes                         | Yes                         |
| Infrared                                                                                | Fast IR/Serial             | Fast IR/Serial              | Fast IR/Serial              |

### Audio

|                                |                                                       | Model                                                 |                                                       |
|--------------------------------|-------------------------------------------------------|-------------------------------------------------------|-------------------------------------------------------|
| Feature                        | MSX5166M-<br>2.1GB - 13.0"                            | MTX5166M -<br>2.1GB - 13.3"                           | MTX5233M -<br>4.0GB - 13.3"                           |
| Audio                          | 3D Sound                                              | 3D Sound                                              | 3D Sound                                              |
| Audio<br>Compatibility         | WSS and<br>SoundBlaster<br>with OPL3<br>Compatibility | WSS and<br>SoundBlaster<br>with OPL3<br>Compatibility | WSS and<br>SoundBlaster<br>with OPL3<br>Compatibility |
| Wavetable                      | NO                                                    | NO                                                    | Yes                                                   |
| Audio Volume                   | Hot Key                                               | Hot Key                                               | Hot Key                                               |
| Internal<br>Microphone         | Yes                                                   | Yes                                                   | Yes                                                   |
| Built-in<br>Stereo<br>Speakers | Yes                                                   | Yes                                                   | Yes                                                   |

# LCD Display

|                                        |                            | Model                       |                             |
|----------------------------------------|----------------------------|-----------------------------|-----------------------------|
| Feature                                | MSX5166M-<br>2.1GB - 13.0" | MTX5166M -<br>2.1GB - 13.3" | MTX5233M -<br>4.0GB - 13.3" |
| Display Type                           | 13.0" XGA<br>DSTN          | 13.3" XGA TFT               | 13.3" XGA<br>TFT            |
| /ideo<br>Processor                     | NM2160                     | NM2160                      | NM2160                      |
| Video<br>Accelerator                   | BitBLT<br>Hardware         | BitBLT<br>Hardware          | BitBLT<br>Hardware          |
| Video RAM<br>(not<br>upgrade-<br>able) | 2MB                        | 2MB                         | 2MB                         |
| Graphic<br>Resolution                  | 1024x768                   | 1024x768                    | 1024x768                    |
| Colors                                 | 64,000                     | 64,000                      | 64,000                      |
| Zoomed<br>/ideo                        | Yes                        | Yes                         | Yes                         |

## PCMCIA (PCI)

|                                  |                            | Model                       |                             |
|----------------------------------|----------------------------|-----------------------------|-----------------------------|
| Feature                          | MSX5166M-<br>2.1GB - 13.0" | MTX5166M -<br>2.1GB - 13.3" | MTX5233M -<br>4.0GB - 13.3" |
| PCMCIA<br>Controller             | TI1131                     | TI1131                      | TI1131                      |
| PCMCIA<br>Type II/III<br>Support | 2 Type II or 1<br>Type III | 2 Type II or 1<br>Type III  | 2 Type II or 1<br>Type III  |
| Cardbus<br>Revision<br>Support   | 3.0                        | 3.0                         | 3.0                         |

## **BIOS Support**

|                     |                            | Model                       |                             |
|---------------------|----------------------------|-----------------------------|-----------------------------|
| Feature             | MSX5166M-<br>2.1GB - 13.0" | MTX5166M -<br>2.1GB - 13.3" | MTX5233M -<br>4.0GB - 13.3" |
| BIOS<br>Supplier    | Phoenix 4.06               | Phoenix 4.06                | Phoenix 4.06                |
| PC '97<br>Compliant | Yes                        | Yes                         | Yes                         |
| Flash ROM<br>Size   | 256KB                      | 256KB                       | 256KB                       |
| Suspend to<br>RAM   | Yes                        | Yes                         | Yes                         |
| Suspend to<br>File  | Yes                        | Yes                         | Yes                         |
| Password            | On Boot &<br>Resume        | On Boot &<br>Resume         | On Boot &<br>Resume         |

### Power

|                                           |                            | Model                       |                             |
|-------------------------------------------|----------------------------|-----------------------------|-----------------------------|
| Feature                                   | MSX5166M-<br>2.1GB - 13.0" | MTX5166M -<br>2.1GB - 13.3" | MTX5233M -<br>4.0GB - 13.3" |
| AC Power<br>Supply/<br>Battery<br>Charger | 90/264V<br>47-63Hz         | 90/264V<br>47-63Hz          | 90/264V<br>47-63Hz          |
| Main<br>Battery                           | NiMH<br>(37.4WHrs.)        | Lilon (40WHrs.)             | Lilon<br>(40WHrs.)          |
| Battery Life<br>w/single<br>battery       | 3.0Hrs. with PM<br>Off     | 3.0Hrs. with PM<br>Off      | 3.0Hrs. with<br>PM Off      |
| Battery<br>recharge<br>w/system<br>OFF    | 3Hrs. for single battery   | 3Hrs.for single battery     | 3Hrs. for single battery    |
| Battery<br>recharge<br>w/system<br>ON     | 3.5Hrs. for single battery | 3.5Hrs. for single battery  | 5Hrs. for single battery    |

# Battery, Status Display, Keyboard

|               |                                                                      | Model                                                          |                                                |
|---------------|----------------------------------------------------------------------|----------------------------------------------------------------|------------------------------------------------|
| Feature       | MSX5166M-                                                            | MTX5166M -                                                     | MTX5233M -                                     |
|               | 2.1GB - 13.0"                                                        | 2.1GB - 13.3"                                                  | 4.0GB - 13.3"                                  |
| Status<br>LCD | Battery Gas Gaug<br>CRT/LCD/Simul, (<br>Key Pad Lock, Sc<br>charging | le, PCMCIA, HDD/C<br>Caps Lock, NUM Lo<br>roll Lock, LED for A | CD-ROM, FDD,<br>ock, Embedded<br>C and Battery |
| Standard      | 83 Keys + 2                                                          | 83 Keys + 2                                                    | 83 Keys + 2                                    |
| Keyboard      | Win 95 Keys                                                          | Win 95 Keys                                                    | Win 95 Keys                                    |
| Japanese      | 83 Keys + 2                                                          | 83 Keys + 2                                                    | 83 Keys + 2                                    |
| Keyboard      | Win 95 Keys                                                          | Win 95 Keys                                                    | Win 95 Keys                                    |
| Integrated    | Synaptics                                                            | Synaptics                                                      | Synaptics                                      |
| Pointing      | Trackpad                                                             | Trackpad                                                       | Trackpad                                       |
| Device        | Version 4.3                                                          | Version 4.3                                                    | Version 4.3                                    |

# Physical

|                                         | Model                      |                             |                             |
|-----------------------------------------|----------------------------|-----------------------------|-----------------------------|
| Feature                                 | MSX5166M-<br>2.1GB - 13.0" | MTX5166M -<br>2.1GB - 13.3" | MTX5233M -<br>4.0GB - 13.3" |
| Size                                    | 11.9" x 9.3" x 2.1"        | 11.9" x 9.3" x<br>2.1"      | 11.9" x 9.3" x<br>2.1"      |
| Weight<br>(including<br>Combo<br>Drive) | 7.4 lbs.<br>(approximate)  | 7.4 lbs.<br>(approximate)   | 7.4 lbs.<br>(approximate)   |
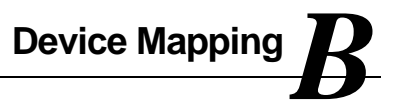

# Memory Map

| Range                  | Name                       | Function                                                |
|------------------------|----------------------------|---------------------------------------------------------|
| 0h to 9FFFFh           | 640KB System<br>Memory     | System Memory Space                                     |
| A0000h to<br>BFFFFFh   | 128K Video Memory          | Graphics Display<br>Memory Buffer                       |
| C0000h to<br>C9FFFh    | 40KB Video BIOS<br>ROM     | Shadow BIOS of VGA                                      |
| CA000h to<br>DFFFFh    | 96KB I/O Expansion<br>ROM  | Reserved ROM Space<br>for I/O Adapter                   |
| E0000h to<br>FFFFFh    | 128KB System<br>ROM        | BIOS of System & VGA                                    |
| 100000h to<br>4FFFFFFh | Additional Memory<br>Space | Extended Memory<br>Space, Size from 16MB<br>up to 144MB |

# **DMA Channel Assignments**

| Channel | Controller | Function                          |
|---------|------------|-----------------------------------|
| 0       | 1          | Audio                             |
| 1       | 1          | Audio                             |
| 2       | 1          | Diskette controller               |
| 3       | 1          | Parallel Port ECP<br>(if enabled) |
| 4       | 2          | Reserved                          |
| 5       | 2          | Reserved                          |
| 6       | 2          | Reserved                          |
| 7       | 2          | Reserved                          |

# Notebook Computer Interrupt Levels

| IRQ | Normal Assignments (FIS)                  |  |
|-----|-------------------------------------------|--|
| 0   | System Timer                              |  |
| 1   | Keyboard                                  |  |
| 2   | Programmable Interrupt Controller         |  |
| 3   | Serial Port Com2, PCMCIA Com2, Infrared   |  |
| 4   | Serial Port Com1, PCMCIA Com 1            |  |
| 5   | Audio                                     |  |
| 6   | Floppy Disk Controller                    |  |
| 7   | Parallel Port LPT1                        |  |
| 8   | CMOS/Real time clock                      |  |
| 9   | Wavetable/Joystick                        |  |
| 10  | PCI INTB/USB                              |  |
| 11  | PCMCIA Card Insert/Remove Event (CardBus) |  |
| 12  | Track Pad, PS/2 Mouse                     |  |
| 13  | Numeric data processor                    |  |
| 14  | Primary fixed disk (HDD)                  |  |
| 15  | Secondary fixed disk (HDD)                |  |

# I/O Address Map

| Range<br>(hexadecimal) | Function                  |
|------------------------|---------------------------|
| 0h-1h                  | DMA Channel 0             |
| 2h-3h                  | DMA Channel 1             |
| 4h-5h                  | DMA Channel 2             |
| 6h-7h                  | DMA Channel 3             |
| 8h-0Fh                 | DMA Controller 1          |
| 20h-21h                | Interrupt Controller 1    |
| 40h-43h                | Timer Counter             |
| 60h, 64h               | Keyboard Controller       |
| 61h                    | Port 61                   |
| 70h-71h                | CMOS RAM                  |
| 80h                    | Reserved                  |
| 81h-83h                | DMA Memory Address Mapper |
| 84h-86h                | Reserved                  |
| 87h                    | DMA Memory Address Mapper |
| 88h                    | Reserved                  |
| 89h-8Bh                | DMA Memory Address Mapper |
| 8Ch-8Eh                | Reserved                  |
| 8Fh                    | DMA Memory Address Mapper |
| 92h                    | Port 92                   |
| 0A0h-0A1h              | Interrupt Controller 2    |
| 0C0h-0C2h              | DMA Channel 4             |
| 0C4h-0C6h              | DMA Channel 5             |

continued

| Range<br>(hexadecimal) | Function                 |
|------------------------|--------------------------|
| 0C8h-0CAh              | DMA Channel 6            |
| 0CCh-0CEh              | DMA Channel 7            |
| 0D0h-0DEh              | DMA Controller 2         |
| 0F0h-0FFh              | Math Co-processor        |
| 1F0-1F7                | Fixed Disk               |
| 220h*                  | Audio I/O Port           |
| 278h-27Ah*             | LPT2                     |
| 2F8h-2FFh*             | Serial Control Port B    |
| 378h-37Ah*             | LPT1                     |
| 398-399                | Super I/O Controller     |
| 3B0-3BA                | VGA Registers            |
| 3BCh-3Beh*             | LPT3                     |
| 3C0-3DF                | VGA Registers            |
| 3E0h-3E1h              | PCMCIA                   |
| 3F0h-3F5h*             | Floppy Disk Controller   |
| 3F6h                   | Fixed Disk Register      |
| 3F7h*                  | Floppy Disk Controller   |
| 3F7h                   | Fixed Disk Decode        |
| 3F8h-3FFh*             | Serial Controller Port A |

\* Enabled and disabled using the Setup Utility or Windows 95